# Lead Management User Guide

|         |                                                                     | Page No |
|---------|---------------------------------------------------------------------|---------|
|         | ntroduction                                                         | 2       |
| L       | ead Management Configuration and Import Process                     | 4       |
| 4       | Admin Console - Lead Management Set-up                              | 5       |
|         | mporting data into Lead Management                                  | 8       |
| -       | Downloading and using the Data Import Tool                          | 8       |
|         | De-Dunlication                                                      | 8       |
|         | Format List                                                         | 9       |
|         | Starting a new Import                                               | 10      |
|         | Mapping                                                             | 11      |
|         | Updating an Import                                                  | 13      |
|         | Using a Control Column                                              | 13      |
|         | Gold-Vision Configuration - Lead Screen Design                      | 17      |
|         | Gold-Vision Configuration – Alert and Workflow Setup                | 18      |
| A       | Assigning Leads for Lead Progression                                | 18      |
|         | List Control - Lead Management Settings                             | 21      |
|         | Assigning Ontions - Assign to an Individual                         | 22      |
|         | Assigning Options - Assign to a Team                                | 23      |
| <b></b> | Vanaging vour Sales Leads                                           | 25      |
|         | Viewing Leads - all Leads                                           | 25      |
|         | List Tabs                                                           | 28      |
|         | Duplicates                                                          | 29      |
|         | Promoting Leads                                                     | 31      |
|         | <ul> <li>Option 1- Approval required (by the List Owner)</li> </ul> | 31      |
|         | Option 2- Anyone can promote                                        | 33      |
|         | Searching for Leads                                                 | 34      |
| L       | ead Campaigns                                                       | 34      |
|         | <ul> <li>Option 1- Connect Mailshot</li> </ul>                      | 34      |
|         | <ul> <li>Option 2 - Telephone Campaign</li> </ul>                   | 35      |
|         | <ul> <li>Option 3 - Word Mail Merge</li> </ul>                      | 36      |
| 6       | Glossary                                                            | 37      |
| A       | Appendices                                                          | 38      |

### Introduction

The Lead Management module provides an ideal environment for working on data outside of the main Gold-Vision system. For example you may wish to keep a number of lists for marketing and lead generation purposes. However, this data may not be in a state of accuracy, structure or completion where it can simply be loaded into the full CRM environment without compromising the existing data, and potentially triggering duplicate alerts. Typically, this data may have come from a source (e.g. web enquiry form, exhibition list etc) where that data may be incomplete and requiring qualification prior to inclusion in to Gold-Vision

However, there is still an all-important link with your other data. Gold-Vision Lead Management runs deduplication processes with the core CRM data and with data from other list sources, providing an additional level of control, without sacrificing the freedom to act. On the other hand, having the resource available to improve this data is simply not an option.

Sales & marketing management can enjoy powerful functionality to filter the list data and assign to sales individuals or teams, and then easily monitor progress against target. In fact the users can instantly see their own performance against target.

For data with a known provenance and quality, there is the same powerful integration with our Connect e-marketing solution for mailshots, and the response information is captured automatically in Lead Management. Of course, when a business relationship reaches the next stage, simply promote the record into the full CRM environment and use the system to automatically create appropriate CRM records and structures.

In summary, Gold-Vision Lead Management provides great new options for working with your information to generate business quickly and effectively:

- Import volumes of data and keep your Gold-Vision database unaffected
- Lead records can be Contact focused and do not necessarily require Company information.
- Powerful De-Duplication scoring applied on import to assist with lead qualification

- Leads can be divided up between different teams or individual users to be worked on using the assign process.

- Efficiently qualify Leads and either discard or progress
- Simple, effective interface to allow for quick processing of the Leads
- Set Lead progression targets by Team or User
- Send Mailshots to your Lead prospects or filter Leads to send more direct mailings
- Promote valuable Leads to Gold-Vision keeping required notes and data captured

- Opportunities, Activities and other follow-up items can also be created automatically as part of the 'promote to Gold-Vision' process.

- Fully utilise Gold-Vision functionality for promoted Leads

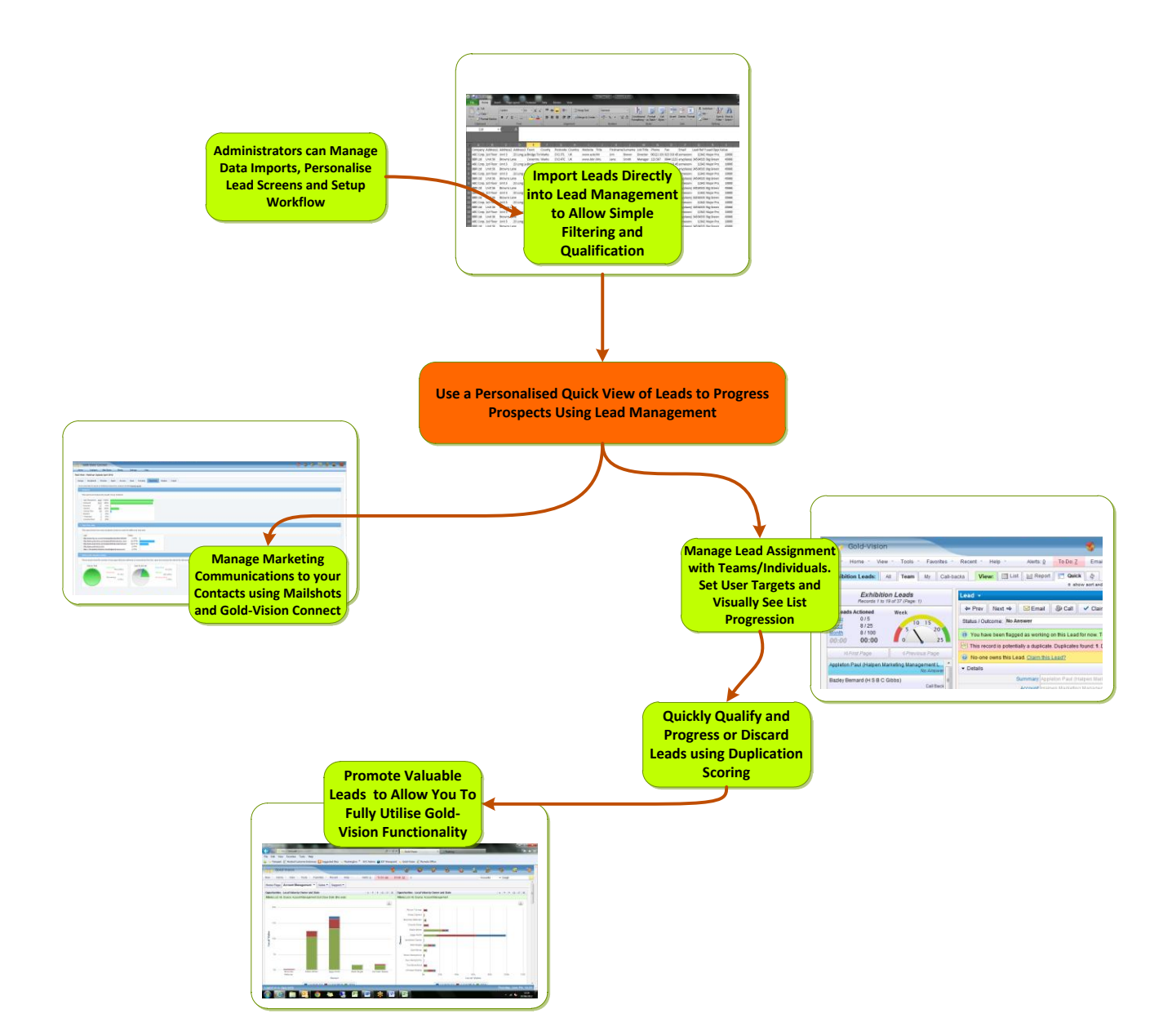

## **Lead Management Configuration and Import Process**

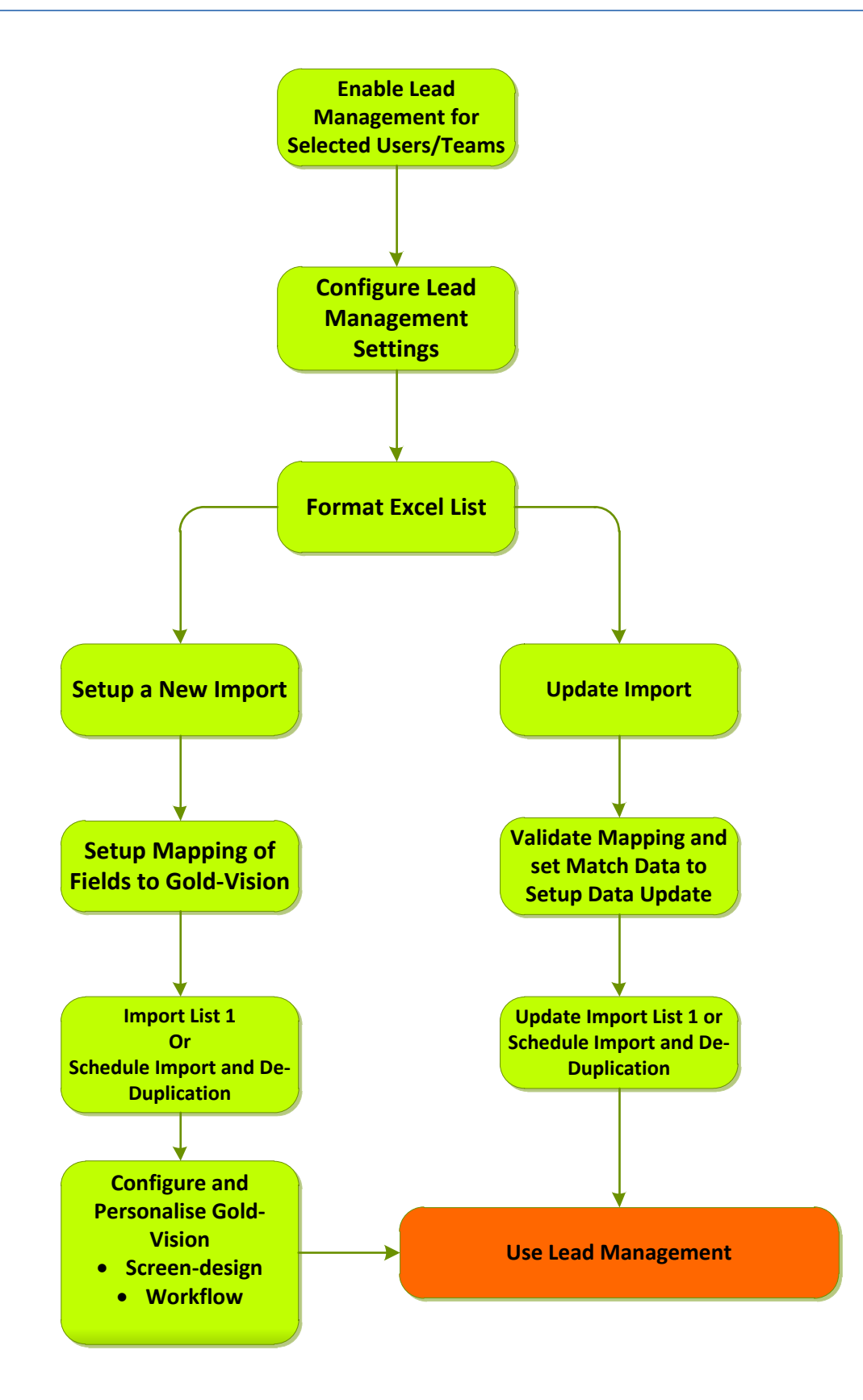

# Admin Console - Lead Management Set-up

Prior to using Lead Management for the first time, the Gold-Vision Administrator will need to perform some administration steps using the Gold-Vision Administration Console.

Please note: you may need a new Licence Key to access Lead Management in Gold-Vision once you have completed the set as below.

**User Access Options:** Users who require access to Lead Management will need to be added to a Team which has been given permission to access the Leads area of the system

**User Access Options** Use this screen to customise Gold-Vision access by Team. You can configure which areas of the product users have access to, including edit and deletion rights. Please note that cl licencing limits. When you are finished, click 'Save' to update the changes. Gold-Tracker 🧧 🦲 Gold-Vision 🏻 🎒 Admin Console Contacts Accounts Emails Activities Appointments Profiles Reports Dashboards Leads 📥 Outlook Sync Administrators (4) V Access Access ✓ Access V Access ✓ Access Access Access V Access ✓ Access Access ✓ Edit ✓ Edit 🗸 Edit ✓ Edit ✓ Edit 🔽 Edit Edit ✓ Edit ✓ Edit Delete 🔽 Delete Delete V Delete Delete Delete ✓ Delete ✓ Delete Delete Enable Lead Management Services will need to be ticked Gold-Vision Administration Console Home \* User Interface \* Settings \* Users \* Products Data  $\rightarrow$  Lead Management  $\rightarrow$  Lead Management Settings (see below for more details on settings) Lead Management Enable Lead Management Services: Licences **Gold-Vision Licencing** Access to Lead Management is on a licenced user basis. 3BA038F4-A256-4843-BCF5-F781F535367B Customer Kev: When enabling Lead Management users (see below) you Customer Key: Expires on 31/07/2012 should consider the number of licences available. This can be checked via: Settings  $\rightarrow$  Licencing. The current user usage and limits are shown below: Mail-Tracker Users: 0 / 0 Please contact your account manager if additional Gold-Tracker Users: 2 / 0 Gold-Vision Users: 12 / 40 licenses are required. Total Users: 14 / 40 (Mobile Enabled: 1 / 40) You can update existing users to allow access Lead (Leads Enabled: 13 / 15) Management. Lead Management Outcomes User Interface Settings Users General Settings The drop down options for Lead Status/Outcomes can be Screen Design adjusted via the menu List Design elds contain spe Drop Downs Standard Page Defaults Special

v-bd-e--

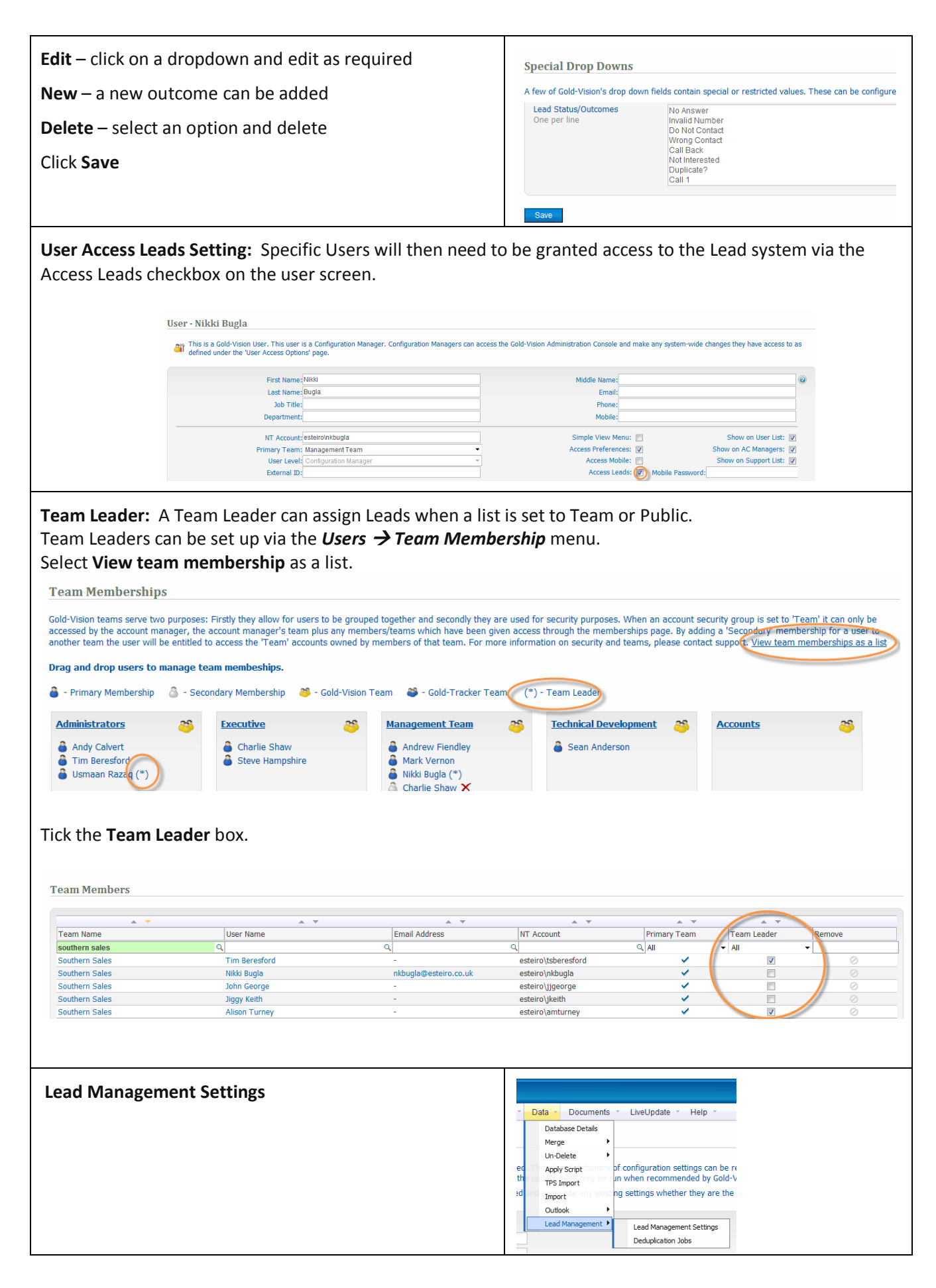

| There are checkboxes to control the behaviour of Lead Management options.                                                                                                    | Lead Management                                                                                                    |
|----------------------------------------------------------------------------------------------------|----------------------------------------------------------------------------------------------------|
| Import Data Summary Style – chose the format of the Lead summary from the dropdown                                                                                                  | Enable Lead Management Services:                                                                                                    |
| <b>Disable Timer</b> – Tick to disable the timer on the Lead Management Screen.                                                                                                    | Import Data Summary Style: Firstname Lastname (Company Name)  Disable Timer:                                                                                                    |
| <b>Disable Timer Pause Button</b> – Tick to disable the Timer<br>Pause Button on the Lead Management Screen                                                                         | Disable Timer Pause Button:                                                                                                    |
| <b>Disable Free-Text on Status</b> – Tick to prevent Users from entering free text on the Lead Outcome/Status                                                                       | Firstname Lastname (Company Name)         Company Name (Firstname Lastname)         Firstname Lastname (Company Name)         Company Name (Lastname, Firstname)         Lastname, Firstname (Company Name)                                                                                                    |
| The settings shown in the lower portion of the screen are<br>used for resource control of the de-duplication process.<br>Please ONLY update as directed by Gold-<br>Vision Support. | Default Deduplication Package:       Gold-Vision Default         Maximum Bulk Deduplication Processes:       1         Maximum Single Deduplication Processes:       10         Deduplication Procedure Timeout (seconds):       60         Deduplication Poll Interval (seconds):       30         Maximum Asynchronous Records:       10         Disable Deduplication on Save: |
|                                                                                                    | Save                                                                                                    |

|                     | n Console                                 |                            |                           |                            |            |              |            |        |   |
|---------------------|-------------------------------------------|----------------------------|---------------------------|----------------------------|------------|--------------|------------|--------|---|
| me 🔹 User Interface | <ul> <li>Settings - Users - Pr</li> </ul> | oducts - Integrations - Al | erting 🛀 Data 🐇 Documents | S * LiveUpdate * Help *    |            |              |            |        |   |
| eduplication Job    | S                                         |                            |                           | Refresh                    | Select All | Deselect All | Re-Queue   | Hold   |   |
| A . T               | A <b>V</b>                                | A . T                      | ▲ <b>▼</b>                | ▲ ▼                        | *          | <b>•</b>     | A <b>V</b> |        |   |
| Summary             | Scheduled Start                           | Actual Start               | Completed                 | Created                    | Status     | Records      | ;          | Select |   |
|                     | Q Select a date                           | Select a date              | Select a date             |                            | All All    | -            | Σ          | 2      | Q |
| Export A            | 25/05/2012 14:20:23                       | 25/05/2012 14:20:24        | 25/05/2012 14:20:25       | 25/05/2012 14:20:23        | Complete   |              | 1044       |        |   |
| Leads F             | 25/05/2012 11:18:18                       | 25/05/2012 11:18:18        | 25/05/2012 11:18:19       | 25/05/2012 11:18:18        | Complete   |              | 43         |        |   |
| Export F            | 24/05/2012 15:39:22                       | 24/05/2012 15:39:22        | 24/05/2012 15:39:28       | 24/05/2012 15:39:22        | Complete   |              | 719        |        |   |
| Export F            | 24/05/2012 16:04:27                       | 24/05/2012 16:04:27        | 24/05/2012 16:04:27       | 24/05/ 24/05/2012 15:39:22 | Complete   |              | 719        |        |   |
| charlie-test-EW3    | 23/05/2012 16:49:29                       | 23/05/2012 16:49:29        | 23/05/2012 16:49:29       | 23/05/2012 16:49:29        | Complete   |              | 1          |        |   |

The Targets screen in the Users menu can be used to define User targets for the number of Leads actioned by day/week/month.

User Access Options

 Gold-Vision Administration Console

 Home \*
 User Interface \*
 Settings \*

Target Definition - New

Type: Sales per Month Sales per Month Sales per Quarter Save Sales per Year Leads Actioned pe

Leads Actioned per Day Leads Actioned per Week Leads Actioned per Month

Targets

# **Importing data into Lead Management**

## Downloading and using the Data Import Tool

The data import tool can be downloaded from the Gold-Vision Administration Console by accessing the Data Menu Option. Please see the Data Import Guide for further detailed instructions on how to download.

A new version of the standard Gold-Vision import tool (V5.0.5.12 or greater) supports Lead imports.

If you already have previously installed the Data Import Tool, this will automatically be updated to show the additional 'Lead Management' tab if you have access rights to Lead Management.

(If the tool does not update automatically it can be re-downloaded via the Data menu in the Gold-Vision Administration Console)

## **De-Duplication**

Lead Management has some advanced de-duplication facilities, and checks incoming data for duplication within the imported list, between imports and in Gold-Vision.

This does mean that an imported list is not available to be worked on until the de- duplication process is complete. The Lead list will become visible in Lead Management when the de-duplication process is complete.

Import and de-duplication can be scheduled to run out-of-hours, or run immediately.

The performance will be dependent upon server specification, the size of the Lead list and the size of existing data. As a rule of thumb, we would suggest that larger lists should be scheduled to be de-duplicated and imported out of business hours to ensure there is little impact on user access.

When duplicates are found, two fields are calculated.

Duplicate Score – The maximum score of all the rules which have returned duplicates

Duplicate Count – The number of Contact records of which the item is a duplicate. This is <u>not</u> the number of duplicates in total (i.e. where two separate rules have indicated the same Contact record is a duplicate, this will contribute to the Duplicate Count as a single duplicate). See Appendix B for duplicate rules.

Please see Appendix A and B for examples of de-duplication scoring.

## **Format List**

The Gold-Vision Lead Management facility can be used to import a wide variety of different List formats. For example you might have a list with just Company name, Contact name and email address, or alternatively you may have full Company and Contact details.

Firstly, decide which fields in the imported list will subsequently be linked to fields in the Gold-Vision Account, Contact & Opportunity records etc.

It's advisable to check the following:

- There are no duplicate column headings within your source data
- Columns you do not want to import have been deleted from your source data
- The file should be saved as a CSV file before commencing
- The data is in an acceptable format for initial insertion into Lead Management
- Please ensure that any fields required for use with lead management are included as a column during import. For instance, if a field will be required to enter data into in Lead Management ensure you have included a blank column in your spread-sheet as the field will be created on import.

(See examples below of Company and Contact data)

|   | А         | В         | С           | D            | E           | F      | G        | Н       | I. I.             |
|---|-----------|-----------|-------------|--------------|-------------|--------|----------|---------|-------------------|
| 1 | Company   | Address1  | Address2    | Address3     | Town        | County | Postcode | Country | Website           |
| 2 | ABC Corp. | 1st Floor | Unit 3      | 23 Long Lane | Bridge Town | Warks  | CV2 3TL  | UK      | www.esteiro.co.uk |
| 3 | BBR Ltd   | Unit 56   | Browns Lane |              | Coventry    | Warks  | CV2 4TC  | UK      | www.bbr.com       |
| 4 |           |           |             |              |             |        |          |         |                   |

| J     | K         | L       | М         | N         | 0           | Р                  | Q           | R                     | S     |
|-------|-----------|---------|-----------|-----------|-------------|--------------------|-------------|-----------------------|-------|
| Title | Firstname | Surname | Job Title | Phone     | Fax         | Email              | Lead Ref No | Lead Opportunity Name | Value |
| Mr    | Jim       | Brown   | Director  | 00121 333 | 023 333 455 | someoone@anyco.com | 12342       | Major Project         | 100   |
| Mrs   | Jane      | Smith   | Manager   | 123 567   | 0044 1223   | anyplace@me.co.uk  | 34534535    | Big Green House       | 456   |
|       |           |         |           |           |             |                    |             |                       |       |

At a later stage you can decide which fields need to be in the Gold-Vision destination record. For instance you may want specific fields imported into Lead Management which are not then used in the Gold-Vision Account record.

The Lead Management system can create some or all of:

- An Account (Company) record
- A Contact Record
- An Opportunity e.g. a sales opportunity
- An Account Activity e.g. a follow up call
- A Profile associated with the Company and Contact e.g. a product of interest

Please ensure that you have included all fields required in your lead management screen as a column in your spreadsheet.

## **Starting a new Import**

Files can be imported into Lead Management in separated text formats such as CSV or tab delimited.

Lead imports are performed in a similar way to standard Gold-Vision imports.

Start the Gold-Vision Import tool, connect to Gold-Vision and switch to the Lead Imports tab.

| ne:                         |               |            |                |             |          |
|-----------------------------|---------------|------------|----------------|-------------|----------|
| Gold-Vision Impo            | rt Client     |            |                | <b>?</b> (i |          |
| GV Imports LeadsImports     |               |            |                |             |          |
| 🙀 Start a new import 🔀 Auto | Refresh       |            |                |             |          |
| Summary                     | Start<br>Date | Total Rows | Processed Rows | Status      | <b>^</b> |

Click Start a new import to start the Import process - this will take you to the screen below

| Screen Two:           |                                              |
|-----------------------|----------------------------------------------|
| Click <b>browse</b> a | ind select your file.                        |
|                       | Gold-Vision Import Client                    |
|                       | w File                                       |
|                       | File Browse                                  |
|                       | Delimiter , 🔹 Qualifier " 🐨 🗹 Has header row |

| review    | of your file     | is displayed                 | l to allow y         | ou to chec | k that the | e columns a    | re correctl | y formatted.      |       |
|-----------|------------------|------------------------------|----------------------|------------|------------|----------------|-------------|-------------------|-------|
|           |                  |                              |                      |            |            |                |             |                   |       |
| 1000      | Gold-Vision Imp  | oort Client                  |                      |            |            |                |             |                   |       |
| File      |                  |                              |                      |            |            |                |             |                   |       |
| ap the    |                  |                              |                      |            |            |                |             |                   |       |
| File      | C:\Users\nkbugla | A\Desktop\6.4\Oppo           | ortunities May 12.cs | /          |            | <u>B</u> rowse |             |                   |       |
| Delimiter | ,                | <ul> <li>Qualifie</li> </ul> | r "                  | ▼ Has      | header row |                |             |                   |       |
| Company   | Address 1        | Address 2                    | Address 3            | Town       | County     | Postcode       | Country     | Website           | Title |
| ABC Com   | 1st Floor        | Linit 3                      | 23 Long Lane         | Bidge Town | Warke      | CV2 3TI        | LIK         | www.esteiro.co.uk | Mr    |
| NDC COIP  |                  | Descus                       | 20 cong cano         | Covertry   | Warke      | CV2 4TC        | UK          | www.bbr.com       | Mrs   |

## Mapping

Please setup mapping using the screen below, the table below provides a detailed overview of each column.

(The key difference between the Lead Management import and the standard Gold-Vision import is that there is an extra function to map the import fields to relevant Gold-Vision fields. This is required to allow an automated promote function.)

#### Screen Four: Setup Mappings

| 4000   | Gold-Vision Import  | Client             |                       |            |   |                    |   |                   |    |
|--------|---------------------|--------------------|-----------------------|------------|---|--------------------|---|-------------------|----|
| Mappi  | ngs                 |                    |                       |            |   |                    |   |                   |    |
| Select | File Header         | Column Name        | Column Label          | Data Type  |   | Gold-Vision Object |   | Gold-Vision Field |    |
| Select | Send Samples        | SENDSAMPLES        | Send Samples          | Text (100) | • | Not Set            | - | Not Set           | ٦, |
| Select | Value               | VALUE              | Value                 | Text (100) | • | Not Set            | • | Not Set           | -  |
| Select | Lead Opportunity Na | LEADOPPORTUNITYNAM | Lead Opportunity Name | Text (100) | • | Not Set            | • | Not Set           | -  |
| Select | Lead Ref No         | LEADREFNO          | Lead Ref No           | Text (100) | • | Not Set            | • | Not Set           | -  |
| Select | Email               | EMAIL              | Email                 | Text (100) | - | Not Set            | - | Not Set           | -  |
| Select | Fax                 | FAX                | Fax                   | Text (100) | • | Not Set            | • | Not Set           | -  |
| Select | Phone               | PHONE              | Phone                 | Text (100) | • | Not Set            | • | Not Set           |    |
| Select | Job Title           | JOBTITLE           | Job Title             | Text (100) |   | Not Set            | • | Not Set           |    |
| Select | Surname             | SURNAME            | Surname               | Text (100) | + | Not Set            | + | Not Set           | -  |
| Select | First Name          | FIRSTNAME          | First Name            | Text (100) | • | Not Set            | - | Not Set           |    |

The mappings screen lets you determine where data from the imported list will be applied in Gold-Vision.

| Select                                                                                                    | Click Select to omit any fields from the import                                                               |  |  |  |  |
|----------------------------------------------------------------------------------------------------|----------------------------------------------------------------------------------------------------|--|--|--|--|
| File Header                                                                                                    | This displays the column heading of the imported file                                                         |  |  |  |  |
| Column Name                                                                                                    | This displays the Lead Management temporary file name –<br>These can be edited and must be unique             |  |  |  |  |
| Column Label                                                                                                    | This is the label of the field you will see in the Lead<br>Management screen. This can be edited if required. |  |  |  |  |
| <ul> <li>Data Type</li> <li>Select from the drop down eg Text, numeric, date</li> <li>Bool = checkbox, your data should be set to either True or False</li> <li>Drop = contents of a drop down field, please note if you would like a drop down field to be populated your drop down options should exist in Gold-Vision.</li> </ul> | Text (100)<br>Text (100)<br>Text (255)<br>Numeric<br>DateTime<br>Bool<br>Drop                                 |  |  |  |  |

| Cold Vision Object                                 |                      |
|----------------------------------------------------|----------------------|
| Gold-Vision Object                                 | Account (ACCOUNT)    |
|                                                    | Not Set              |
|                                                    | Account (ACCOUNT)    |
| Select the Gold-Vision object from the drop        | Contact (CONTACT)    |
| , down                                             | Opportunity (OPPORT  |
|                                                    | Profile (PROFILE)    |
|                                                    | Activity (ACCOUNT_A  |
|                                                    | norse                |
| Gold-Vision Field                                  | Account Name (SUMM 🚾 |
|                                                    | Account Name (SU     |
| Select the relevant field from the drop down       | Security (ACG_ID)    |
| A mushing laft an mat ant will be immented         | Alert (AC_FLAG)      |
| Any fields left as <b>not set</b> will be imported | Account Manager (    |
| into the Lead Management system but will           | Account Type 1 (TY   |
| not be imported into Gold-Vision                   | Account Type 2 (TY   |
|                                                    | Primary Contact (AC  |

In this example the Lead Opportunity Name field is being mapped to an Opportunity.

### Screen Five: Completed Mapping

A completed mapping is shown below. The completed mapping should always include some elements of an Account (Company) record, and a Contact will nearly always be present

| Select | File Header         | Column Name        | Column Label          | Data Type  |   | Gold-Vision Object    | Gold-Vision Field       |
|--------|---------------------|--------------------|-----------------------|------------|---|-----------------------|-------------------------|
| Select | Send Samples        | SENDSAMPLES        | Send Samples          | Text (100) | * | Not Set 👻             | Not Set                 |
| Select | Value               | VALUE              | Value                 | Text (100) | * | Opportunity (OPPORT - | Value Won (VALUE_WO 🔻   |
| Select | Lead Opportunity Na | LEADOPPORTUNITYNAM | Lead Opportunity Name | Text (100) | * | Opportunity (OPPORT 🔹 | Summary (SUMMARY)       |
| Select | Lead Ref No         | LEADREFNO          | Lead Ref No           | Text (100) | • | Account (ACCOUNT)     | Lead Reference (AC_UD 🔻 |
| Select | Email               | EMAIL              | Email                 | Text (100) | • | Contact (CONTACT)     | Email 1 (EMAIL1ADDRE 💌  |
| Select | Fax                 | FAX                | Fax                   | Text (100) | • | Account (ACCOUNT)     | Main Fax (FAX_1)        |
| Select | Phone               | PHONE              | Phone                 | Text (100) | • | Account (ACCOUNT)     | Main Phone (PHONE_1) *  |
| Select | Job Title           | JOBTITLE           | Job Title             | Text (100) | * | Contact (CONTACT)     | Job Title (JOBTITLE)    |
| Select | Surname             | SURNAME            | Surname               | Text (100) | • | Contact (CONTACT)     | Last Name (LASTNAME 👻   |
| Select | First Name          | FIRSTNAME          | First Name            | Text (100) | * | Contact (CONTACT)     | First Name (FIRSTNAMI 👻 |
| Select | Title               | TITLE              | Title                 | Text (100) |   | Contact (CONTACT) 🔹   | Title (TITLE)           |
| Select | Website             | WEBSITE            | Website               | Text (100) | • | Account (ACCOUNT)     | Web Site (WEB_SITE_1) 🔹 |
| Select | Country             | COUNTRY            | Country               | Text (100) | * | Account (ACCOUNT)     | Country (COUNTRY)       |
| Select | Postcode            | POSTCODE           | Postcode              | Text (100) | • | Account (ACCOUNT)     | Post/Zip Code (POSTC( ~ |
| Select | County              | COUNTY             | County                | Text (100) | * | Account (ACCOUNT)     | County/State (COUNTY -  |
| Select | Town                | TOWN               | Town                  | Text (100) | • | Account (ACCOUNT) -   | Town/City (TOWN)        |
| Select | Address 3           | ADDRESS3           | Address 3             | Text (100) | • | Account (ACCOUNT)     | (ADDRESS_3)             |
| 0      |                     |                    |                       |            |   |                       |                         |
|        |                     |                    |                       | Sav        | e | Load Va               | lidate Reset            |

Save Allows you to Save your mapping for use with a similar list in future

Load Allows you to Load previously saved mappings

**Validate** Checks that all Column names are unique and checks that a Gold-Vision field has not been mapped twice. If the validation fails you will receive the following error.

| The following design error(s) occurred:<br>Column name 'ADDRESS_' has been used more than once. |
|-------------------------------------------------------------------------------------------------|
| ОК                                                                                              |

Reset – Resets the fields to not set and allows you to start again.

| <u> Screen Six – Import List:</u>       | Sold-V               | ision Import Client                         |                                |                                        |       |
|-----------------------------------------|----------------------|---------------------------------------------|--------------------------------|----------------------------------------|-------|
|                                         | Summary              |                                             |                                |                                        |       |
| Click Next to move to the Sun           | nmary Import Summary | London Exhibition                           |                                |                                        |       |
| screen                                  | Object Label         | Exhibition Leads                            |                                |                                        |       |
| Sereem                                  | beaupireation rac    | Import Now      Import La                   | ater                           |                                        |       |
| In the set Commence Allower             |                      | 2012-05-31 09:31                            |                                |                                        |       |
| <b>Import Summary</b> – Allows yo       | u to                 |                                             |                                |                                        |       |
| uniquely name your import e             | g l                  | <ul> <li>Deduplicate immediately</li> </ul> | Deduplicate later              |                                        |       |
| Internetworld 2012 List or              |                      | 2012-05-31 09:31                            |                                |                                        |       |
| Technology For Marketing201             | L2 List              |                                             |                                |                                        |       |
|                                         |                      |                                             |                                |                                        |       |
| <b>Object label</b> - This will identif | v the                |                                             |                                |                                        |       |
| list and the series which is an         |                      |                                             |                                |                                        |       |
| list and the screen which is ch         | ealed                |                                             |                                |                                        |       |
| in Gold-Vision. (If you are upo         | dating               |                                             |                                |                                        |       |
| a mapping this will be popula           | ited                 |                                             |                                |                                        |       |
| automatically)                          | Name, schedule and f | inalise details for the import.             |                                |                                        |       |
|                                         |                      |                                             |                                | <u>B</u> ack <u>F</u> inish <u>C</u> a | ancel |
|                                         |                      |                                             |                                |                                        |       |
| Select to either Import Now of          | or                   |                                             |                                |                                        |       |
| Import Later.                           |                      |                                             |                                |                                        |       |
| If a share to be set to be              |                      | Upload complete.                            | The service will now start you | ur import, unless you have             |       |
| If you choose to import Later           | you                  | scheduled it for a                          | later time                     |                                        |       |
| may also want to <b>Deduplicate</b>     | e Later.             |                                             |                                |                                        |       |
|                                         |                      |                                             |                                | ОК                                     |       |
|                                         |                      | L                                           |                                |                                        |       |
| Click Finish to Run the import          |                      |                                             |                                |                                        |       |
| •                                       |                      |                                             |                                |                                        |       |
|                                         |                      |                                             |                                |                                        |       |
|                                         |                      |                                             |                                |                                        |       |
| Screen Seven: Import Client -           | Lead Imports scree   | <u>n</u>                                    |                                |                                        |       |
|                                         | ¢ , , , ,            |                                             |                                |                                        |       |
| Here you can follow the prog            | ress of your Import. |                                             |                                |                                        |       |
|                                         |                      |                                             |                                |                                        |       |
| Gold-Vision Import Client               |                      |                                             |                                | - 2 1 6                                |       |
| Gold Vision Import Circlin              |                      |                                             |                                |                                        |       |
| GV Imports LeadsImports                 |                      |                                             |                                |                                        |       |
| 🐺 Start a new import 🛛 🥩 Auto Refresh   |                      |                                             |                                |                                        |       |
| Summany Start                           | Total Rowa           | Processed Powe                              | Status                         | Dedune Statue                          | ~     |
| Date                                    |                      | FIDCESSED NOWS                              |                                |                                        |       |
| LM Update List 12/06/                   | /201 2               | 0                                           | Complete No Errors             | Ready                                  |       |
| test 3 31/05/                           | /201 2               | 0                                           | CompleteWithErrors             | Ready                                  |       |
| Test 2 31/05/                           | /201 44              | 0                                           | CompleteNoErrors               | Ready                                  |       |
| Test 1 31/05/                           | /201 39              | 0                                           | Complete No Errors             | Complete                               |       |

If your import status reads "CompleteWithErrors" please contact Gold-Vision Support who will direct you to downloading your import log file to understand the errors you are receiving.

31/05/201..

London Exhibition

Complete No Errors

## **Updating an Import**

If you have been provided with Lead data in a file format which is identical to that used previously, you will be able to re-use the Lead Data Definition set up previously. This means that you can save time by avoiding the need to Map fields and re-design the Lead Management Screen.

Having an Identical Lead Data File Format means:

- a) File header row contains exactly the same column names
- b) The order of the column names (left to right) are **exactly** the same

|   | А         | В         | С           | D            | E           | F      | G        | Н       | I. I.             |
|---|-----------|-----------|-------------|--------------|-------------|--------|----------|---------|-------------------|
| 1 | Company   | Address1  | Address2    | Address3     | Town        | County | Postcode | Country | Website           |
| 2 | ABC Corp. | 1st Floor | Unit 3      | 23 Long Lane | Bridge Town | Warks  | CV2 3TL  | UK      | www.esteiro.co.uk |
| 3 | BBR Ltd   | Unit 56   | Browns Lane |              | Coventry    | Warks  | CV2 4TC  | UK      | www.bbr.com       |
| 4 |           |           |             |              |             |        |          |         |                   |
| 5 |           |           |             |              |             |        |          |         |                   |

### **Using a Control Column**

A control column can be added to your updated data to select the update type on import. However, this is **optional**. By default the following values can be used although this can be changed and updated to use your specific values during the update import process.

Step One: Add a column to your data called "Control"

| Control Column Values (if applicable) |   |  |  |  |  |  |
|---------------------------------------|---|--|--|--|--|--|
| Update Value                          | U |  |  |  |  |  |
| Insert Value                          | Ι |  |  |  |  |  |
| Delete Value                          | D |  |  |  |  |  |

Step Two: Enter the values U, I or D in each row to specify the update type

Step Three: During the mapping stage of the import ensure you select your Control Column before progressing.

|    |       | В         | С          |                        |                    |                |         |                   |                   |               |                   |                |
|----|-------|-----------|------------|------------------------|--------------------|----------------|---------|-------------------|-------------------|---------------|-------------------|----------------|
|    | Title | Firstname | Lastname   | Job Title              | Company            | Town / city    | Country | Company Phone     | Direct Phone Nur  | Mobile Number | email             | Control Column |
|    | Ms    | Sheryl    | Crow       | Procurement Ma         | Atlantic Group In  | Atlantic City  | USA     | 001 485 765 3300  | 001 485 765 3302  |               | scrow@aggroup.    | U              |
| 3  | Sir   | Cliff     | Richard    | IT Director            | Avrian Logistics L | Bournemouth    | UK      | 0044 1202 776 880 | 0044 1202 776 887 | 07856 774 556 | cr@avlogistics.co | U              |
|    | Mr    | Gary      | Barlow     | <b>Operations Mana</b> | GB Enterprises Lt  | Berlin         | Germany | 0049 228 745 881  | 0049 228 745 881  |               | garybarlow@gbe    | U              |
|    | Mr    | Gloria    | Estafan    | Procurement Ma         | GB Enterprises Lt  | Berlin         | Germany | 0049 228 745 881  | 0049 228 745 881  |               | gloriaestafan@gl  | U              |
|    | Ms    | Mariah    | Carey      | <b>Operations</b> Mana | Aspect Aviation    | Liverpool      | UK      | 0044 151 748 300  | 0044 151 748 303  | 0771 886 779  | mcarey@pbcllp.c   | 1              |
|    | Ms    | Whitney   | Houston    | IT Director            | PBC LLP.           | Basildon       | UK      | 0044 1268 364 900 | 0044 1268 364 908 | 07970 768 993 |                   | D              |
|    | Ms    | Janet     | Jackson    | IT Director            | Apex Systems Ltd   | Leeds          | UK      | 0044 113 500 900  | 0044 113 500 900  |               |                   | U              |
|    | Mr    | Billy     | Joel       | Procurement Ma         | GKM Transformat    | Melton Mowbray | UK      | 0044 1664 870 970 | 0044 1664 870 974 |               | bj@gkmtransforr   | U              |
|    | Mr    | Robbie    | Williams   | Senior Operation       | BBT Insurance Se   | Birmingham     | UK      | 0044 161 883567   | 0044 161 883567   | 07791 447 295 | rw@bbt.com        | U              |
|    | Ms    | Kylie     | MiFALSEgue | Procurement Ma         | BBT Insurance Se   | Birmingham     | UK      | 0044 161 883567   | 0044 161 883567   | 07791 876 556 | kylie@bbt.com     | U              |
|    | Mrs   | Kate      | Bush       | Managing Directo       | BBT Insurance Se   | Birmingham     | UK      | 0044 161 883567   | 0044 161 883567   |               | kate@bbt.com      | U              |
| 13 | Ms    | Toyah     | Wilcox     | IT Director            | Atlantic Group In  | Atlantic City  | USA     | 001 485 765 3300  | 001 485 765 3305  |               |                   | U              |

If you do not wish to use a control column continue with the following steps.

If you have more data from the same source or in the same format you can use the <u>original</u> import by right clicking on the name of the import and selecting create new import from this.

| Screen One – Upda        | te Import:              |            |                |                    |               |   |          |  |  |
|--------------------------|-------------------------|------------|----------------|--------------------|---------------|---|----------|--|--|
| Gold-Vision I            | mport Client            |            |                |                    | ?             | i | 8        |  |  |
| GV Imports LeadsImports  | GV Imports LeadsImports |            |                |                    |               |   |          |  |  |
| 🐺 Start a new import 🛛 🤹 | Auto Refresh            |            |                |                    |               |   |          |  |  |
| Summary                  | Start<br>Date           | Total Rows | Processed Rows | Status             | Dedupe Status |   | <b>^</b> |  |  |
| London Exhibition        | 31/05/201               | 44         |                | CompleteNoErrors   | Complete      |   |          |  |  |
| dfgfdgfd                 | pdate import            | 1          | 0              | Complete No Errors | Ready         |   |          |  |  |
|                          |                         |            |                |                    |               |   |          |  |  |

If you have more data from the same source or in the same format you can use the original import by right clicking on the name of the import and selecting create new import from this.

| Click <b>browse</b> and select your file. |                                                                                                    |                                                                                                    |                |                |  |  |  |  |
|-------------------------------------------|----------------------------------------------------------------------------------------------------|----------------------------------------------------------------------------------------------------|----------------|----------------|--|--|--|--|
|                                           | Gold-Vision Import Client                                                                                                    |                                                                                                    |                |                |  |  |  |  |
|                                           | in File                                                                                                    |                                                                                                    |                |                |  |  |  |  |
|                                           |                                                                                                    |                                                                                                    |                |                |  |  |  |  |
|                                           | File                                                                                                    |                                                                                                    | <u>B</u> rowse | •              |  |  |  |  |
|                                           | Delimiter , 🗾 Qu                                                                                                    | alifier 🔹 🔻 🗸 Has header r                                                                                                    | row            |                |  |  |  |  |
|                                           |                                                                                                    |                                                                                                    |                |                |  |  |  |  |
|                                           |                                                                                                    |                                                                                                    |                |                |  |  |  |  |
|                                           |                                                                                                    |                                                                                                    |                |                |  |  |  |  |
| с <del>т</del> і                          |                                                                                                    |                                                                                                    |                |                |  |  |  |  |
| Screen Three -                            | - validate Mapping and Set N                                                                                                    | latch Data:                                                                                                    |                |                |  |  |  |  |
|                                           |                                                                                                    |                                                                                                    |                |                |  |  |  |  |
| Map the fields                            | to the original columns as be                                                                                                    | low                                                                                                    |                |                |  |  |  |  |
|                                           | 6                                                                                                    |                                                                                                    |                |                |  |  |  |  |
|                                           | 4                                                                                                    |                                                                                                    |                |                |  |  |  |  |
|                                           | Gold-Vision Import Client                                                                                                    |                                                                                                    |                |                |  |  |  |  |
|                                           | Mappings<br>Select File Header                                                                                                    | Original Column Name                                                                                                    | Match Key      | Control Column |  |  |  |  |
|                                           | Select Value                                                                                                    | Value (VALUE)                                                                                                    | - D            |                |  |  |  |  |
|                                           |                                                                                                    |                                                                                                    |                |                |  |  |  |  |
|                                           | Select Lead Opportunity Name                                                                                                    | Lead Opportunity Name (LEADOPPORTUNITYNAME)                                                                                                    | •              |                |  |  |  |  |
|                                           | Select Lead Opportunity Name Select Lead Ref No                                                                                                    | Lead Opportunity Name (LEADOPPORTUNITYNAME)                                                                                                    |                |                |  |  |  |  |
|                                           | Seect Lead Opportunity Name Select Lead Ref No Select Email                                                                                                    | Lead Opportunity Name (LEADOPPORTUNITYNAME) Firstname (FIRSTNAME)                                                                                                    |                |                |  |  |  |  |
|                                           | Select Lead Opportunity Name Salect Lead Ref No Select Email Select Fax                                                                                                    | Lead Opportunity Name (LEADOPPORTUNITYNAME) Firstname (FIRSTNAME) Sumame (SURNAME) In The (VIRTUE 0)                                                                                                    |                |                |  |  |  |  |
|                                           | Seisci Lead Opportunity Name<br>Seisci Lead Ref No<br>Seisci Email<br>Seisci Fax                                                                                                    | Lead Opportunity Name (LEADOPPORTUNITYNAME)<br>Firstname (FIRSTNAME)<br>Sumame (SURNAME)<br>Job Title (JOBTTLE)<br>Phone (PHONE)                                                                                                   |                |                |  |  |  |  |
|                                           | Select Lead Opportunity Name Select Lead Ref No Select Email Select Fax Select Phone Select Job Title                                                                                                    | Lead Opportunity Name (LEADOPPORTUNITYNAME)<br>Firstname (TRSTNAME)<br>Sumame (SURNAME)<br>Job Title (JOBTILE)<br>Phone (PHONE)<br>Fax (FAX)                                                                                       |                |                |  |  |  |  |
|                                           | Select Lead Opportunity Name Select Email Select Fax Select Phone Select Job Title Select Sumame                                                                                                    | Lead Opportunity Name (LEADOPPORTUNITYNAME)<br>Firstname (TRSTNAME)<br>Sumame (SURNAME)<br>Job Title (OBTITLE)<br>Phone (PHONE)<br>Fax (FAX)<br>Email (EMAIL)                                                                      |                |                |  |  |  |  |
|                                           | Seice Lead Opportunity Name Seice Email Seice Fax Seice Phone Seice Job Tite Seice Eirstname Seice Eirstname                                                                                                    | Lead Opportunity Name (LEADOPPORTUNITYNAME) Firstname (FIRSTNAME) Sumame (SURNAME) Sol Title (UOBTITLE) Phone (PHONE) Fax (FAX) Email (EMAIL) Lead Berk No. (LEADREFNO) Lead Opportunity Name (LEADOPPORTUNITYNAME)                |                |                |  |  |  |  |
|                                           | Search Lead Opportunity Name Search Lead Opportunity Name Email Search Fax Search Phone Search Job Title Search Firstname Search Title                                                                                                    | Lead Opportunity Name (LEADOPPORTUNITYNAME) Firstname (FIRSTNAME) Sumame (SURNAME) Job Title (IOBTITLE) Phone (PHONE) Fax (FAX) Email (EMAIL) Lead Ref No (LEADREFNO) Lead Opportunity Name (LEADOPPORTUNITYNAME) Value (VALUE)    |                |                |  |  |  |  |
|                                           | Seisci Lead Opportunity Name<br>Saisci Lead Ref No<br>Seisci Email<br>Seisci Fax<br>Seisci Job Trile<br>Seisci Sumame<br>Seisci Firstname<br>Seisci Trile                                                                                                    | Lead Opportunity Name (LEADOPPORTUNITYNAME)  Firstname (FIRSTNAME) Sumane (SURNAME) Job Title (JOBTTLE) Phone (PHONE) Fax (FAX) Email (EMAIL) Lead Fef No (LEADREFNO) Lead Opportunity Name (LEADOPPORTUNITYNAME) Value (VALUE)    |                |                |  |  |  |  |
|                                           | Seisci Lead Opportunity Name<br>Seisci Email<br>Seisci Fax<br>Seisci Phone<br>Seisci Sumame<br>Seisci Firstname<br>Seisci Title<br>Seisci Curtaria                                                                                                    | Lead Opportunity Name (LEADOPPORTUNITYNAME)  Firstname (FIRSTNAME) Sumame (SURNAME) Job Title (DOBTTLE) Phone (PHONE) Fax (FAX) Email (EMAIL) Lead Ref No (LEADREFNO) Lead Opportunity Name (LEADOPPORTUNITYNAME) Value (VALUE)    |                |                |  |  |  |  |
|                                           | Select Lead Opportunity Name Select Email Select Fax Select Sumane Select Firstname Select Title Select Country Select Country Select Sumane                                                                                                    | Lead Opportunity Name (LEADOPPORTUNITYNAME)  Firstname (FIRSTNAME) Sumame (SURNAME) Job Title (JOBTTLE) Phone (PHONE) Fax (FAX) Email (ENALL) Lead Far No (LEADREFNO) Lead Opportunity Name (LEADOPPORTUNETYNAME) Value (VALUE)    |                |                |  |  |  |  |
|                                           | Seice Lead Opportunity Name Seice Email Seice Fax Seice Fax Seice Sumame Seice Title Seice Vebsite Seice Country Seice Portocle                                                                                                    | Lead Opportunity Name (LEADOPPORTUNITYNAME) Firstname (FIRSTNAME) Sumame (SURNAME) Job Title (UOBTITLE) Phone (PHONE) Fax (FAX) Email (EMALL) Lead Bef No (LEADOREFNO) Lead Opportunity Name (LEADOPPORTUNETYNAME) Value (VALUE)   |                |                |  |  |  |  |
|                                           | Seace Lead Opportunity Name Seace Email Seace Fax Seace Phone Seace Sumame Seace Firstname Seace Title Seace Website Seace County Seace County Seace County                                                                                                    | Lead Opportunity Name (LEADOPPORTUNITYNAME)  Firstname (FIRSTNAME) Sumane (SURNAME) Job Trile (I/OBTITLE) Phone (PHONE) Fax (FAX) Email (EMALL) Lead Ref No (LEADOREFNO) Lead Opportunity Name (LEADOPPORTUNITYNAME) Value (VALUE) |                |                |  |  |  |  |
|                                           | Search Lead Opportunity Name Search Lead Opportunity Name Search Prone Search Dob Title Search Firstname Search Title Search Website Search County Search County Search Town                                                                                                    | Lead Opportunity Name (LEADOPPORTUNITYNAME)  Firstname (FIRSTNAME) Surname (SURNAME) Job Trite (IO8TTLE) Phone (PHONE) Fax (FAX) Email (EMAL) Lead Ref No (LEADOPPORTUNITYNAME) Value (VALUE)                                      |                |                |  |  |  |  |
|                                           | Seisci Lead Opportunity Name<br>Seisci Lead Opportunity Name<br>Seisci Email<br>Seisci Fax<br>Seisci Job Trile<br>Seisci Sumame<br>Seisci Firstname<br>Seisci Trile<br>Seisci County<br>Seisci County<br>Seisci County<br>Seisci County<br>Seisci County<br>Seisci County<br>Seisci Address3                                                                                                    | Lead Opportunity Name (LEADOPPORTUNITYNAME)  Firstname (TIRSTNAME) Sumame (SURNAME) Job Title (DOBTILE) Phono: (PHONE) Fax (FAX) Email (EMAIL) Lead Fdr No (LEADREFNO) Lead Opportunity Name (LEADOPPORTUNITYNAME) Value (VALUE)   |                |                |  |  |  |  |
|                                           | Seece Ead Opportunity Name Seece Enail Seece Fax Seece Firstname Seece Firstname Seece Title Seece Country Seece Country Seece Town Seece Town Seece Town Seece Address3 Seece Address2                                                                                                    | Lead Opportunity Name (LEADOPPORTUNITYNAME)  Firstname (FIRSTNAME) Job Title (UORTITLE) Phone (PHONE) Fax (FAX) Email (EMAIL) Lead Bef No (LEADOREFNO) Lead Opportunity Name (LEADOPPORTUNITYNAME) Value (VALUE)                   |                |                |  |  |  |  |
|                                           | Select Lead Opportunity Name Select Enail Select Fax Select Job Title Select Sumame Select Title Select Country Select Country Select Country Select Torven Select Address2 Select Address1                                                                                                    | Lead Opportunity Name (LEADOPPORTUNITYNAME)  Firstname (FIRSTNAME) Job Trite (UOBTITE) Phone (PHONE) Fax (FAX) Email (EMAIL) Lead School (EADOPERNO) Lead Opportunity Name (LEADOPPORTUNITYNAME) Value (VALUE)                     |                |                |  |  |  |  |
|                                           | Search Lead Opportunity Name Search Lead Opportunity Name Search Email Search Phone Search Job Title Search Sumame Search Firstname Search Title Search Website Search Country Search Town Search Town Search Address1 Search Address1 Search Company                                                                                                    | Lead Opportunity Name (LEADOPPORTUNITYNAME)  Firstname (FIRSTNAME) Sumane (SURNAME) Job Trile (I/OBTITLE) Phone (PHONE) Fax (FAX) Email (EMAIL) Lead Ref No (LEADOPEFNO) Lead Opportunity Name (LEADOPPORTUNITYNAME) Value (VALUE) |                |                |  |  |  |  |
|                                           | Select Lead Opportunity Name Select Email Select Fax Select Phone Select Sumame Select Firstname Select Firstname Select County Select County Select County Select County Select Addres3 Select Addres3 Select Company                                                                                                    | Lead Opportunity Name (LEADOPPORTUNITYNAME)  Firstname (FIRSTNAME) Sumane (SURNAME) Job Title (IOBTILE) Phone (PHONE) Fax (FAX) Email (EMAIL) Lead Ref No (LEADOREFNO) Lead Opportunity Name (LEADOPPORTUNITYNAME) Value (VALUE)   |                |                |  |  |  |  |
|                                           | Select Lead Opportunity Name Select Email Select Fax Select Phone Select Sumame Select Firstname Select Firstname Select County Select County Select County Select County Select Address1 Select Corpany                                                                                                    | Lead Opportunity Name (LEADOPPORTUNITYNAME)  Firstname (FIRSTNAME) Surname (SURNAME) Job Title (IOBTITLE) Phone (PHONE) Fax (FAX) Email (EMAIL) Lead Ref No (LEADOPPORTUNITYNAME) Value (VALUE)                                    |                |                |  |  |  |  |
|                                           | Select<br>General<br>Select<br>Select<br>Select<br>Select<br>Select<br>Select<br>Select<br>Select<br>Select<br>Select<br>Select<br>County<br>Select<br>County<br>Select<br>Select<br>Select<br>Select<br>Select<br>Select<br>Select<br>Select<br>Select<br>Select<br>Select<br>Select<br>Select<br>Select<br>Select<br>Select<br>Select<br>Select<br>Select<br>Select<br>Select<br>Select<br>Select<br>Select<br>Select<br>Select<br>Select<br>Select<br>S | Lead Opportunity Name (LEADOPPORTUNITYNAME)  Firstname (FIRSTNAME) Surname (SURNAME) Job Tite (JOBTTLE) Phone (PHONE) Fax (FAX) Email (EMAIL) Lead Ref No (LEADOPPORTUNITYNAME) Value (VALUE)                                      |                | Beset          |  |  |  |  |
|                                           | See: Lead Opportunity Name See: Lead Opportunity Name See: Fax See: Fax See: Fax See: Sumane See: Title See: Title See: Country See: Country See: Country See: Town See: Country See: Country See: Count                                                                                                    | Lead Opportunity Name (LEADOPPORTUNITYNAME)  Firstname (FIRSTNAME) Job Trifte (UORTITLE) Phone (PHONE) Fax (FAX) Email (EMALL) Lead Ref No (LEADOPPORTUNITYNAME) Lead Opportunity Name (LEADOPPORTUNITYNAME) Value (VALUE)         |                |                |  |  |  |  |

| Valepoint       Natch Key         Select       File Header       Original Column Name       Image: Column Name         Select       Lead Oppointunity Name       Image: Column Name       Image: Column Name         Select       Lead Sel No       Image: Column Name       Image: Column Name         Select       Lead Sel No       Image: Column Name       Image: Column Name       Image: Column Name         Select       Lead Sel No       Image: Column Name       Image: Column Name       Image: Column                                                                                                    |                |
|----------------------------------------------------------------------------------------------------|----------------|
| Select     File Header     Original Column Name     Match Key       Select     Lead Opportunity Name <ul> <li>Select</li> <li>Lead Ref No</li> <li>Select</li> <li>Fax</li> <li>Select</li> <li>Ponoe</li> <li>Select</li> <li>Job Title</li> <li>Select</li> <li>Title</li> <li>Select</li> <li>Select</li> <li>Select</li> <li>Select</li> <l< th=""><th></th></l<></ul>                                                                                                    |                |
| Seat       Value       Image: Seat       Image: Seat       Ima                                                                                                    | Control Column |
| Seet       Lad Opportunity Name       Image: Seet Seet Seet Seet Seet Seet Seet Se                                                                                                    |                |
| Seet       Lex/Ref No         Seet       Email         Seet       Email         Seet       Fax         Seet       Phone         Seet       Job Title         Seet       Sumame         Seet       Sumame         Seet       Sumame         Seet       Firstname         Seet       Vebsite         Seet       Country         Seet       Country         Seet       Country         Seet       Address3         Seet       Address1         Seet       Company                                                                                                    |                |
| Seet       Enail       Image: Seet       Image: Seet       Ima                                                                                                    |                |
| Seet       Fax         Seet       Phone         Seet       Job Title         Seet       Job Title         Seet       Firsthame         Seet       Title         Seet       Title         Seet       Country         Seet       Town         Seet       Town         Seet       Address1         Seet       Company                                                                                                    |                |
| Seeten       Phone       Image: Seeten Seeten Seete                                                  |                |
| Setter       Job Title         Setter       Surrame         Setter       Firshame         Setter       Title         Setter       Title         Setter       Country         Setter       Country         Setter       Country         Setter       Town         Setter       Town         Setter       Town         Setter       Country         Setter       Country         Setter       Town         Setter       Country         Setter       Country         Setter       Country         Setter       Country         Setter       Country         Setter       Country         Setter       Country         Setter       Country         Setter       Country         Setter       Address1         Setter       Company                                                                                                    |                |
| Seeter       Surname       Image: Constraint of the sector of the sector of the                                                  |                |
| Seet       Firsthame         Seet       Tile         Seet       Website         Seet       Country         Seet       Country         Seet       Country         Seet       Country         Seet       Town         Seet       Address3         Seet       Address1         Seet       Company                                                                                                    |                |
| Seet       Title         Seet       Website         Seet       Country         Seet       Postcode         Seet       Country         Seet       Country         Seet       Country         Seet       Country         Seet       Country         Seet       Country         Seet       Town         Seet       Address3         Seet       Address1         Seet       Company         Seet       Company         Seet       Load         Validate                                                                                                    |                |
| Seet     Website     Image: Country       Seet     Country     Image: Country       Seet     Town     Image: Country       Seet     Town     Image: Country       Seet     Address3     Image: Country       Seet     Address1     Image: Country       Seet     Country     Image: Country       Seet     Address1     Image: Country       Seet     Company     Image: Country                                                                                                    |                |
| See Country See Country See Co |                |
| Seet     Pottcode       Seet     County       Seet     Town       Seet     Address3       Seet     Address1       Seet     Company                                                                                                    |                |
| Seet County  Seet County  Seet Town  Seet Address  Seet Address  Seet Company  Seet Company  See Company  See |                |
| Seet     Town       Seet     Address3       Seet     Address2       Seet     Address1       Seet     Company                                                                                                    |                |
| Seet     Address3       Seet     Address2       Seet     Address1       Seet     Company                                                                                                    |                |
| Seet Address2  Seet Address1 Seet Company                                                                                                    |                |
| Seet Address1                                                                                                    |                |
| Seet Company                                                                                                    |                |
| Save Load Validate                                                                                                    |                |
| Save Load Validate                                                                                                    |                |
|                                                                                                    | <u>R</u> eset  |
| Define how the table relates to Gold-Vision and the input file.                                                                                                    |                |

• Match Key – Ensure that you have selected a single match key to use when updating your initial list. This match key will be used to match against existing data. This match key will be used to update your existing data.

(If a match key is used in conjunction with a control column the control column will state the update type eg Update, insert or delete).

• **Control Column** – If you have chosen to include a control column in your spreadsheet ensure you select the field before progressing.

Click Next to continue

| <u>Screen Four – Import List:</u>               | 4                                 |                                                 |                           |                    |     |
|-------------------------------------------------|-----------------------------------|-------------------------------------------------|---------------------------|--------------------|-----|
| · · · · ·                                       | Gold-Vision                       | Import Client                                   |                           |                    |     |
|                                                 | Summary                           |                                                 |                           |                    |     |
| Import Summary – Allows you to                  | Import Summary                    |                                                 |                           |                    |     |
|                                                 | Object Label<br>Deduction Package |                                                 |                           |                    |     |
| uniquely name your import eg                    | o coopie constrained and          | Import New     Import Later                     |                           |                    |     |
| Internetworld 2012 List or Technology           |                                   |                                                 | -                         |                    |     |
|                                                 |                                   | 2012-06-06 10:36                                |                           |                    |     |
| For Marketing2012 List                          |                                   |                                                 |                           |                    |     |
| -                                               |                                   | Deduplicate immediately     O Deduplicate later |                           |                    |     |
|                                                 |                                   | 2012-06-06 10:36                                |                           |                    |     |
| <b>Object label</b> – Will be set automatically |                                   |                                                 |                           |                    |     |
| , , , , , , , , , , , , , , , , , , ,           | Control Column Values             | (if applicable)                                 |                           |                    |     |
| on update imports.                              | Insert Value                      | I                                               |                           |                    |     |
|                                                 | Delete Value                      | D                                               |                           |                    |     |
|                                                 |                                   |                                                 |                           |                    |     |
| Solact to oithor Import Now or Import           |                                   |                                                 |                           |                    |     |
| Select to either import now of import           |                                   |                                                 |                           |                    |     |
| Later.                                          |                                   |                                                 |                           |                    |     |
|                                                 |                                   |                                                 |                           |                    |     |
| If you choose to Import Later you may           |                                   |                                                 |                           |                    |     |
|                                                 | Name, schedule and finalise       | details for the import                          |                           |                    |     |
| also want to <b>Deduplicate Later.</b>          |                                   | ancianta nen sine mogeante.                     |                           | Back Einish Cano   | cel |
| -                                               |                                   |                                                 |                           |                    | _   |
|                                                 |                                   |                                                 |                           |                    |     |
|                                                 |                                   |                                                 |                           |                    |     |
| Control Values - If you have chosen             |                                   |                                                 |                           |                    |     |
|                                                 |                                   |                                                 |                           |                    |     |
| different Control values in your                |                                   | Unload consults. The ending                     |                           |                    |     |
| spreadsheet these can be undated here           |                                   | opioad complete. The service                    | will now start your impor | t, uniess you nave |     |
| spreadsheet these can be updated here           |                                   | scheduled it for a later time                   |                           |                    |     |
| before progressing                              |                                   |                                                 |                           |                    |     |
|                                                 |                                   |                                                 |                           | ······             |     |
| Click <b>Finish</b> to Run the import           |                                   |                                                 |                           | OK                 | -   |
| chek i mon to kun the import.                   |                                   |                                                 |                           |                    | ŀ   |

## **Gold-Vision Configuration - Lead Screen Design:**

When a list is imported using the above process a default screen layout is generated.

It is then possible to use the Gold-Vision Administration Console Screen Design facility to customise the layout of the Lead screen.

In the admin console, select: User Interface -> Screen Design

| Home - User Interface - Settin      | gs ⊤ Users ⊤ Products ⊤ Integr        | ations - Alerting - (    | Data 🕆 Documei     | nts - LiveUpdate - Help -          |                 |
|-------------------------------------|---------------------------------------|--------------------------|--------------------|------------------------------------|-----------------|
| Screen Design                       |                                       |                          |                    |                                    |                 |
| The Cold Vision erroon designer all | aver you to add, comove and configure | fields on most item sere | ang. Click on a Co | id Vicion item below to open the c | araan dagianar  |
| The Gold-Vision screen designer all | ows you to add, remove and configure  | neids on most item scre  | ens. Click on a Go | d-vision item below to open the s  | creen designer. |
| Item                                | Last Modified                         | Туре                     | Open By            | Open Date                          |                 |
| Account                             | 01/06/2012 12:37:19                   | Item Definition          | -                  | -                                  |                 |
| Account Activity                    | 13/02/2012 17:09:42                   | Item Definition          | -                  | -                                  |                 |
| Appointment                         | 03/11/2011 13:47:33                   | Item Definition          | -                  | -                                  |                 |
| Campaign                            | 30/01/2012 13:59:44                   | Item Definition          | -                  | -                                  |                 |
| Contact                             | 01/06/2012 14:12:36                   | Item Definition          | -                  | -                                  |                 |
| Leads (basicleadlist)               | 11/06/2012 13:36:20                   | Extension Definition     | -                  | -                                  |                 |
| Leads (cnariletestew)               | 23/05/2012 16:49:29                   | Extension Definition     | -                  | -                                  |                 |
| Leads (dedupetest)                  | 31/05/2012 09:07:08                   | Extension Definition     | -                  | -                                  |                 |
| Gold-Vision Logged on as Nikki Bug  | la Check for Gold-Vision Updates      |                          |                    |                                    |                 |

Click on the link name to access the Gold-Vision screen designer.

From the screen designer you will be able to do the following:

- Select additional fields to be visible on the screen. (These can be selected from the "Available" tab. A list of available fields can be found in APPENDIX C.)
- Make fields mandatory

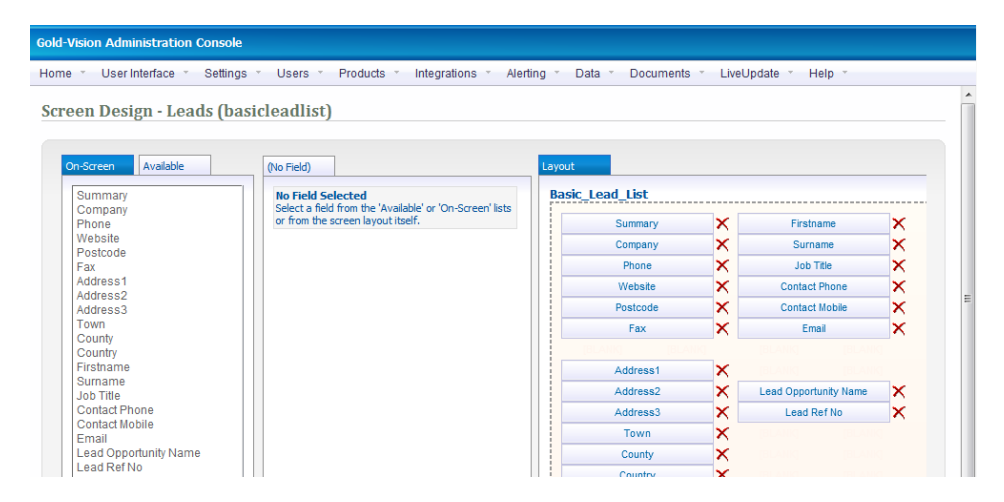

(Please note that Lead Management does not have User Defined fields which can be re-named as in other standard sections of Gold-Vision. If you have a field you would like to import please ensure this exists as a column in your source file).

## **Gold-Vision Configuration – Alert and Workflow Setup**

**Set Up Alert Workflow:** After the Lead has been promoted into Gold-Vision you may wish to create a workflow to manage the follow up steps. e.g. Send an email to a designated user, create a follow up activity and set the opportunity source.

Assuming that promoting the Lead has created a new Opportunity, the workflow below can be used to create follow up actions:

Select: Alerting → Configure Alerting → New → On Save Alert → Opportunity

Set Conditions: Created & Update Source =' updatesource\_Leadmanagement'

Set Actions:

- Send an Email
- Create a New Activity
- Modify field Values for Item (Set source Dropdown = Lead Management)

|                                      | Solo Donio Doug of Cattoll Alert                                                                                                    |                                                                                                    |                                                              |
|--------------------------------------|----------------------------------------------------------------------------------------------------|----------------------------------------------------------------------------------------------------|--------------------------------------------------------------|
| ert Type:                            | Opportunity 'On-Save' - Created by Eddie Wi                                                                                                | hite on 22/05/2012. Last updated by Eddie White on 22/05/2012.                                                                    |                                                              |
| ert Text:                            | Demo Lead Creation Alert                                                                                                    | - This is displayed to user when alert fires.                                                                                     |                                                              |
| tes:                                 | Opportunity                                                                                                    | ]                                                                                                    |                                                              |
|                                      |                                                                                                    | Alert Conditions - What causes                                                                                                    | s this alert to `fire`?                                      |
| <i>These c</i><br>Trigger<br>Trigger | onditions will be evalua <del>ted when th</del> ese items a<br>will fire when the item screated<br>when update is from a particular source | re created or updated: Opportunity                                                                                                |                                                              |
|                                      |                                                                                                    |                                                                                                    |                                                              |
|                                      |                                                                                                    | Alert Actions - What to do when a                                                                                                 | slert conditions are met?                                    |
| Send an                              | Email                                                                                                    | Alert Actions - What to do when a Email Object Owner -                                                                            | alert conditions are met?                                    |
| Send an<br>Create a                  | Email<br>a new Activity                                                                                                    | Alert Actions - What to do when a<br>Email Object Owner  Configure and manage data settings                                       | alert conditions are met?<br>Test Opportunity Alert Template |
| Send an<br>Create a<br>Set field     | Email<br>a new Activity<br>is in the record                                                                                                | Alert Actions - What to do when a<br>Email Object Owner  Configure and manage data settings<br>Configure and manage data settings | alert conditions are met?<br>Test Opportunity Alert Template |
| Send an<br>Create a<br>Set field     | Email<br>new Activity<br>s in the record                                                                                                   | Alert Actions - What to do when a Email Object Owner  Configure and manage data settings Configure and manage data settings       | alert conditions are met?<br>Test Opportunity Alert Template |

For more information on Alerting/Workflow please see your Account Manager or the Gold-Vision Administration Console Guide.

# **Assigning Leads for Lead Progression**

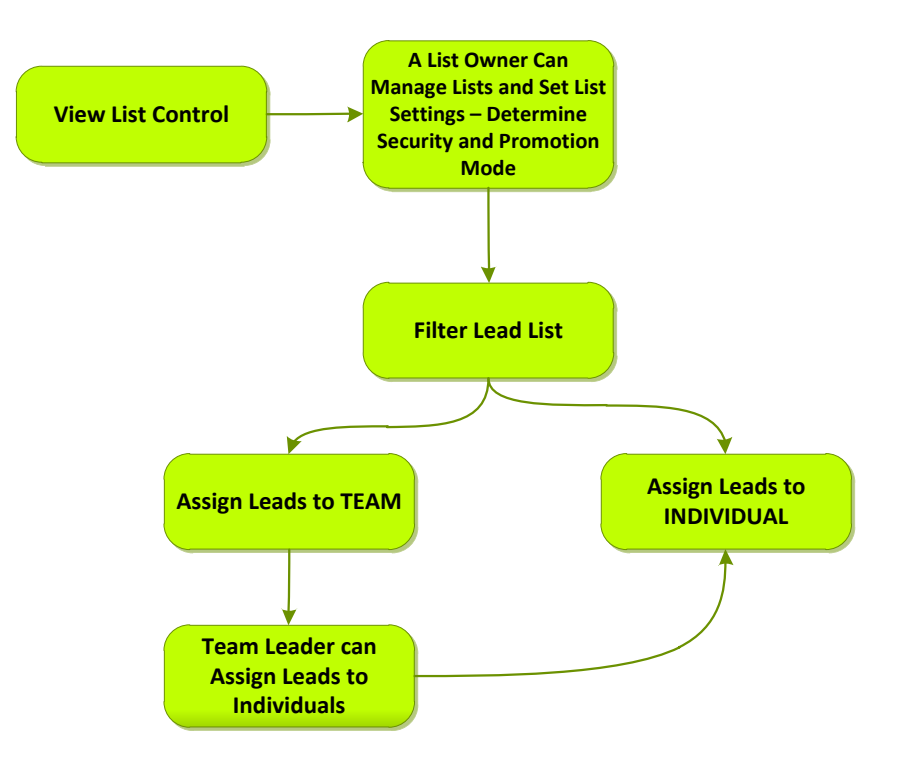

View → Leads → List Control - view the imported lists, manage the list, make it available and assign Leads.

| New - Home -  | View -       | Tools -             | Favorites Recent        |
|---------------|--------------|---------------------|-------------------------|
| Home Page Cu  | Acco<br>Cont | acts                | Sales Reports           |
| Contacts: My  | Lead         | is 🕨                | All Leads<br>Team Leads |
| Name          | Activ        | rities 🔸            | My Leads                |
| #NAME?        | Sales        | s →<br>ortunities → | DascList Controlar Ltd  |
| A Clark       | Quot         | tes 🕨               | Pending Promotions      |
| Adrian Wilson | Prod         | ucts 🕨              | Lead Campaigns          |
| Adrian Wilson |              |                     | 11110                   |

The list of imported lists will be displayed.

| Gold-Vision                             |                                                         |                                           | 🍼 🗊                                            | 6     | 🕹 🔨                                                                                |   | <b>3</b>      | V                       |           |            |
|-----------------------------------------|---------------------------------------------------------|-------------------------------------------|------------------------------------------------|-------|------------------------------------------------------------------------------------|---|---------------|-------------------------|-----------|------------|
| New - Home - View - Tools               | Favorites - Recent - Help -                             | Alerts: <u>1</u> To Do: <u>20</u>         | Email: 0 ≜                                     |       |                                                                                    |   | Accounts      | •                       |           | Sec. 1     |
| List Control: All View:                 | 🛛 List 🕼 Report 🛄 Calendar 👌                            | 8                                         |                                                |       |                                                                                    |   |               | Action                  | : 🐣 Print | ☆ Favorite |
| A 7                                     | A                                                       | A                                         | A                                              | A . V | 🔺 🔻                                                                                |   | A 7           |                         |           | Ψ          |
| Summary                                 | View Leads                                              | Manage List                               | Owner                                          | -     | Created Date                                                                       | - | Total Records | -                       | Status    | •          |
|                                         |                                                         |                                           |                                                |       |                                                                                    |   |               |                         |           |            |
|                                         | <u>ر</u> ۵                                              |                                           | ٩                                              | ΣQ    | Select a date                                                                      |   |               | Σ۹                      | Open      | -          |
| Exhibition Leads                        | View Leads (44)                                         | Manage List                               | Q<br>Nikki Bugla                               | ΣQ    | Select a date<br>31/05/2012 09:35:02                                               |   |               | Σ Q<br>44               | Open<br>V | -          |
| Exhibition Leads<br>Export A            | View Leads (44)<br>View Leads (1044)                    | Manage List                               | Q<br>Nikki Bugla<br>Nikki Bugla                | Σ۹    | Select a date<br>31/05/2012 09:35:02<br>25/05/2012 14:20:23                        |   |               | Σ Q<br>44<br>1044       | Open      | ×          |
| Exhibition Leads<br>Export A<br>Leads F | View Leads (44)<br>View Leads (1044)<br>View Leads (43) | Manage List<br>Manage List<br>Manage List | Q<br>Nikki Bugla<br>Nikki Bugla<br>Nikki Bugla | Σα    | Select a date<br>31/05/2012 09:35:02<br>25/05/2012 14:20:23<br>25/05/2012 11:18:18 |   |               | Σ Q<br>44<br>1044<br>43 | Open<br>V | •          |

Each Lead import is managed independently by clicking the Manage List link from the list

| Lead Management         | t <del>v</del>        |              |       |     |          |       |           | Edit   | Un       | do    | Clo   | se |
|-------------------------|-----------------------|--------------|-------|-----|----------|-------|-----------|--------|----------|-------|-------|----|
| Summar                  | y: LM Exhibition List |              |       |     | List O   | wner: | Jiqqy Kei | th     |          |       |       | 4  |
| Total Lead              | s: 18                 | <u>۵</u>     |       |     | List St  | atus: | Open (L   | eads E | Editable | )     | Ŧ     | j  |
| Total Promote           | d: 0 (0 %)            | ۵            |       | /   | Access N | lode: | Private ( | User-L | _evel)   |       | Ŧ     | ]  |
| Total Claime            | d:0 (0 %)             | <u>۵</u>     |       | Pro | motion N | lode: | Anyone    |        |          |       | Ŧ     | ]  |
| Assign Leads 👻          |                       |              |       |     |          |       |           |        |          |       | Assi  | gr |
| ▲ <b>▼</b>              |                       | <b>A V</b>   |       | A 1 | r        |       | A . Y     |        |          |       |       | r  |
| Summary 🔻               | Record Team C 🔻       | Record Owner | ▼ Sta | tus | •        | Callb | ack date  | •      | Discar   | ded F | romot | ed |
| ٩                       | ΣΩ                    | Σ            | : Q   |     | Q        | Selec | t a date  | . •    | No       | -     | ٥V    | •  |
| Billy Idol (Atlantic Gr | -                     | -            | -     |     |          | -     |           |        | -        |       | -     |    |
| Billy Joel (GKM Tran    | -                     | -            | -     |     |          | -     |           |        | -        |       | -     |    |
| Cliff Richard (Avrian   | -                     | -            | -     |     |          | -     |           |        | -        |       | -     |    |
| David Bowie (TSK I      | -                     | -            | -     |     |          | -     |           |        | -        |       | -     |    |
| Elvis Presley (Avrian   | -                     | -            | -     |     |          | -     |           |        | -        |       | -     |    |
| Gary Barlow (GB En      | -                     | -            | -     |     |          | -     |           |        | -        |       | -     |    |
| Gloria Estafan (GB      | -                     | -            | -     |     |          | -     |           |        | -        |       | -     |    |
| Janet Jackson (Ape      | -                     | -            | -     |     |          | -     |           |        | -        |       | -     |    |

## List Control - Lead Management Settings

| List Owner<br>By default this is the user who imported the<br>data, although ownership can be changed to<br>another user by clicking Edit and using the<br>lookup user icon.                           | Edit Undo Close<br>List Owner. Nikki Bugla<br>List Status: Open (Leads Editable)<br>Lookup user                                                                                                    |
|----------------------------------------------------------------------------------------------------|----------------------------------------------------------------------------------------------------|
| Editing is restricted to the <b>Owner</b> of the list<br>(and a Gold-Vision System Administrator) who<br>will have overall control of the list.                                                        |                                                                                                    |
| List Status - Open by default                                                                                                    | Save Undo Close                                                                                                    |
| <b>Open</b> - Leads are visible to Lead Management<br>Users<br><b>Closed</b> – Leads are hidden.                                                                                                    | List Owner: Nikki Buqla Q<br>List Status: Open (Leads Editable)<br>Access Mode: Open (Leads Editable)<br>Closed (Leads Hidden)<br>Promotion Mode: Approval Required (by List Owner) $\checkmark$                                                                                             |
| Access Mode (Public/Team/Private) –                                                                                                    |                                                                                                    |
| <ul> <li>Private - by default. Similar to the main Gold-<br/>Vision Account security.</li> <li>Public - all users can see all Leads.</li> <li>Private - users can only see Leads which have</li> </ul> | Save       Undo       Close         List Owner:       Nikki Buqla       Q         List Status:       Open (Leads Editable)       ✓         Access Mode:       Public (Free-for-All)       ✓         Promotion Mode:       Public (Free-for-All)       ✓         Private (User-Level)       ✓ |
| been allocated to them.                                                                                                    |                                                                                                    |
| <b>Team</b> - users can only see Leads which have<br>been allocated to the Team to which they<br>belong                                                                                                |                                                                                                    |

| Promotion Mode - (Anyone/Approval<br>Required)                                                                                      | Save Undo Close                                                                             |
|----------------------------------------------------------------------------------------------------|---------------------------------------------------------------------------------------------|
| nequiled)                                                                                                    | List Owner: Nikki Buqla                                                                     |
| Anyone by default                                                                                                    | List Status: Open (Leads Editable)                                                          |
|                                                                                                    | Access Mode: Public (Free-for-All)                                                          |
| Use this to determine whether any User can<br>promote Leads (to Gold-Vision) or whether<br>they require approval by the list owner. | Promotion Mode: Approval Required (by List Owner)  Anyone Approval Required (by List Owner) |
| Lists can be <b>deleted</b> by the List Owner or the<br>System Administrator                                                        | Print     Summary:       Delete     Total Leads:       Close     tal Promoted:              |

## **Assigning Options - Assign to an Individual**

You may wish to filter Leads. For example you may want to assign all leads from a particular country to an individual user.

Change the column heading to **Country** and enter (for example) USA.

#### Click Assign

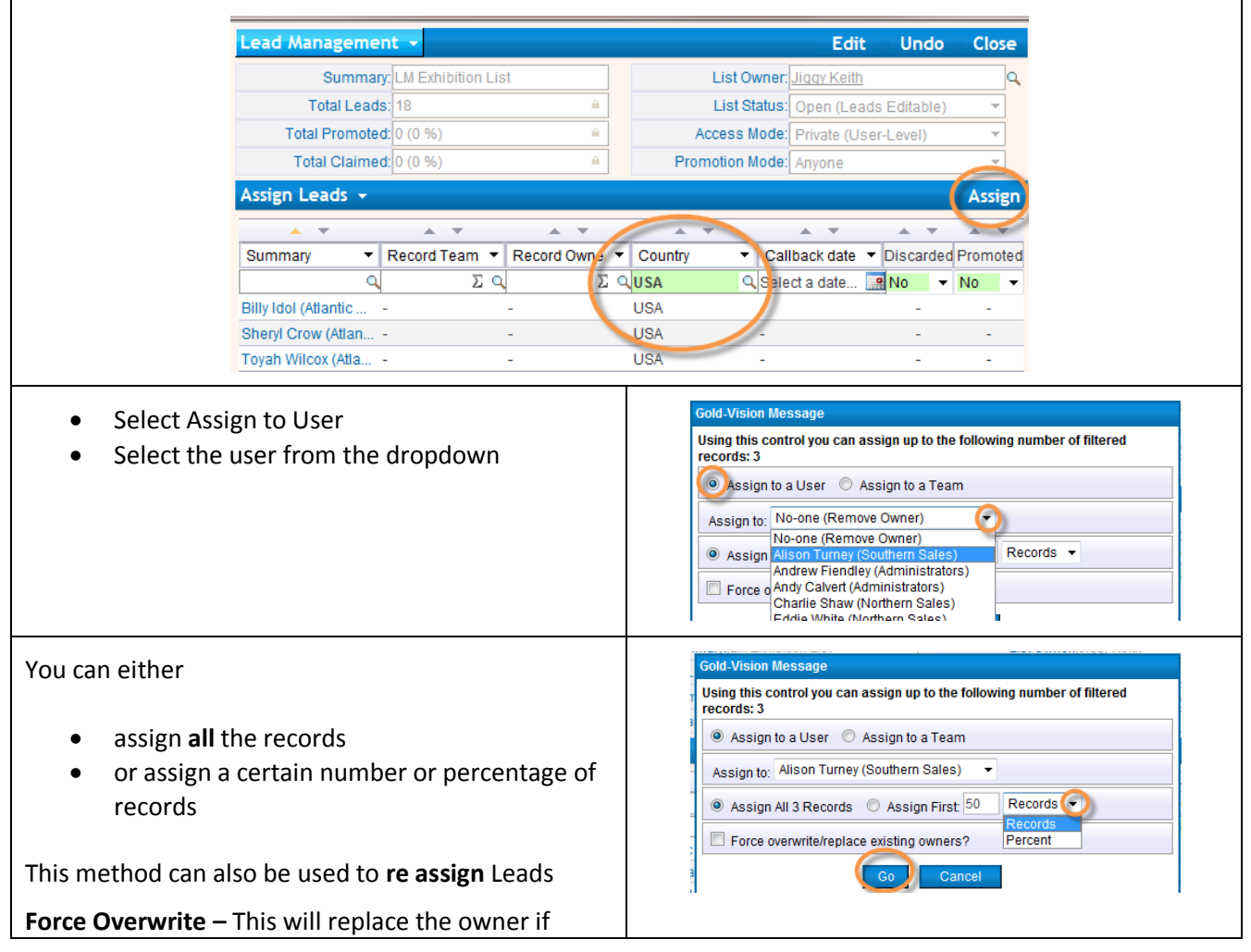

| eads are re-assigned<br>Click <b>Go</b><br>You will now see the Record<br>ecord will indicate how ma | Owner and the Record<br>ny Leads have been clai | Team Owner for each Lead.            | ok<br>The Lead Management              |
|----------------------------------------------------------------------------------------------------|-------------------------------------------------|--------------------------------------|----------------------------------------|
| Lead Manageme                                                                                        | ent 👻                                           | Edit                                 | Undo Close                             |
| Summa                                                                                                | ry: LM Exhibition List                          | List Owner: Jiggy Keith              | Q                                      |
| Total Lead                                                                                           | ls: 18 🔴                                        | List Status: Open (Lea               | ds Editable) 🔻                         |
| Total Promote                                                                                        | ed: 0 (0 %)                                     | Access Mode: Private (Us             | ser-Level)                             |
| Total Claime                                                                                         | ed: 3 (16 %)                                    | Promotion Mode: Anyone               | -                                      |
| Assign Leads 👻                                                                                       |                                                 |                                      | Assign                                 |
| ▲ <b>▼</b>                                                                                           | A <b>V</b> A <b>V</b>                           |                                      | A V A V                                |
| Summary -                                                                                            | Record Team  Record Owner                       | Country - Callback date              | <ul> <li>Discarded Promoted</li> </ul> |
| Q                                                                                                    | Σ۹                                              | E Q <mark>usa Q</mark> Select a date | 📑 No 🔻 No 🔻                            |
| Billy Idol (Atlantic                                                                                 | Southern Sales Alison Turney                    | USA -                                |                                        |
| Sheryl Crow (Atlan                                                                                   | Southern Sales Alison Turney                    | USA -                                |                                        |
| Toyah Wilcox (Atla                                                                                   | Southern Sales Alison Turney                    | USA -                                |                                        |

## Assigning Options - Assign to a Team

|                                                                                                | nn neading                                                              | to                   | lown and er                               | iter a Town                           |             |                                                                                   |                                                                                                    |                                                                   |              |                                       |
|------------------------------------------------------------------------------------------------|-------------------------------------------------------------------------|----------------------|-------------------------------------------|---------------------------------------|-------------|-----------------------------------------------------------------------------------|----------------------------------------------------------------------------------------------------|-------------------------------------------------------------------|--------------|---------------------------------------|
| ick <b>Assign</b>                                                                              |                                                                         |                      |                                           |                                       |             |                                                                                   |                                                                                                    |                                                                   |              |                                       |
| A                                                                                              | Assign Leads                                                            | •                    |                                           |                                       |             |                                                                                   |                                                                                                    |                                                                   | Ass          | ign                                   |
|                                                                                                | <b>A V</b>                                                              |                      | <b>A V</b>                                | <b>A V</b>                            | <u> </u>    | •                                                                                 | <b>A V</b>                                                                                                    |                                                                   | • •          | •                                     |
|                                                                                                | Summary                                                                 | -                    | Record Team 🔻                             | Record Owner                          | Town / city | / •                                                                               | Callback date                                                                                                    | <ul> <li>Disca</li> </ul>                                         | rded Prom    | oted                                  |
|                                                                                                |                                                                         | Q                    | Σ۹                                        | ΣΟ                                    | birm liverp | ool 🔍                                                                             | Select a date                                                                                                    | 🧧 No                                                              | ▼ No         | •                                     |
| F                                                                                              | Robbie Williams                                                         | ( ·                  |                                           | -                                     | Birmingha   | m                                                                                 | -                                                                                                    | -                                                                 | -            |                                       |
| ŀ                                                                                              | (ylie MiFALSEgu                                                         | e ·                  |                                           | -                                     | Birmingha   | m                                                                                 | -                                                                                                    | -                                                                 | -            |                                       |
| K                                                                                              | (ate Bush (BBT                                                          | n ·                  |                                           | -                                     | Birmingha   | m                                                                                 | -                                                                                                    | -                                                                 | -            |                                       |
| J                                                                                              | oe Jackson (As                                                          | p •                  | -                                         | -                                     | Liverpool   |                                                                                   | -                                                                                                    | -                                                                 | -            |                                       |
| N                                                                                              | lariah Carey (As                                                        | p •                  |                                           | -                                     | Liverpool   |                                                                                   | -                                                                                                    | -                                                                 | -            | _                                     |
| elect <b>Assign t</b><br>elect a Team f<br>n the Admin Co<br>f you wish to a<br>eam (rather th | <b>o a Team</b><br>from the dr<br>onsole)<br>ssign to inc<br>an make th | opc<br>livio<br>ne L | lown (teams<br>dual membe<br>eads availab | are set up<br>rs of the<br>ole to any |             | old-Vision<br>sing this c<br>cords: 5<br>Assign<br>Assign to:<br>Assign<br>Assign | Message<br>control you can assi<br>to a Use @sisi<br>No-one (Remove T<br>Administrators<br>Northern Sales<br>Southern Sales | gn up to the f<br>ign to a Team<br>Team) - (<br>eam)<br>st<br>ers | Assign to In | iber of filtered<br>dividuals<br>ds v |

| Select Assign All records of<br>percent<br>Click <b>Go</b>                                                                                                    | r a certain num | iber or        | Gold-Vision Message         Using this control you can assign up to the following number of filtered records: 5         Assign to a User |                                                                            |                  |          |  |
|----------------------------------------------------------------------------------------------------|-----------------|----------------|----------------------------------------------------------------------------------------------------|----------------------------------------------------------------------------|------------------|----------|--|
| Leads will be assigned to t                                                                                                    | he members o    | f the team.    | Assi<br>Assi<br>F                                                                                                    | gn to: Northern Sales<br>ssign All 5 Records C<br>orce overwrite/replace e | Cancel           | cords    |  |
| Assign Leads 👻                                                                                                    |                 |                |                                                                                                    |                                                                            |                  | Assign   |  |
| A . Y                                                                                                    | A 7             | A 7            | <b>• •</b>                                                                                                    | A 1                                                                        |                  | A ¥      |  |
| Summary 💌                                                                                                    | Record Team 🔻   | Record Owner 💌 | Town / city                                                                                                    | <ul> <li>Callback d</li> </ul>                                             | date 🔻 Discarded | Promoted |  |
| ٩                                                                                                    | Σ۹              | Σ۹             | birm liverpoo                                                                                                    | I 🔍 Select a da                                                            | ate 📑 No 🛛 🔻     | No 🔻     |  |
| Robbie Williams (                                                                                                    | Northern Sales  | Charlie Shaw   | Birmingham                                                                                                    | -                                                                          | -                | -        |  |
| Kylie MiFALSEgue                                                                                                    | Northern Sales  | Eddie White    | Birmingham                                                                                                    | -                                                                          | -                | -        |  |
| Kate Bush (BBT In                                                                                                    | Northern Sales  | Mark Vernon    | Birmingham                                                                                                    | -                                                                          | -                | -        |  |
| Joe Jackson (Asp                                                                                                    | Northern Sales  | Sam Berey      | Liverpool                                                                                                    | -                                                                          | -                | -        |  |
| Mariah Carey (Asp                                                                                                    | Northern Sales  | Simon Lang     | Liverpool                                                                                                    | -                                                                          | -                | -        |  |
| If the records are <b>not</b> assigned to individuals, (i.e the box is not ticked) they will be available to any men<br>of that team to work on.<br>The <b>Access Mode</b> will need to be set to <b>Team</b> for users to be able to see these Leads<br>Assign Leads - Assign |                 |                |                                                                                                    |                                                                            |                  |          |  |
|                                                                                                    | A               | <b>A V</b>     | <u> </u>                                                                                                    |                                                                            | • • •            | ▲ ▼      |  |
| Summary                                                                                                    | Record Team 🔻   | Record Owner   | Town / city                                                                                                    | <ul> <li>Callback (</li> </ul>                                             | date 🔻 Discarded | Promoted |  |
| Q                                                                                                    |                 | Σ۹             | bourn/welwy                                                                                                    | n 🔍 Select a da                                                            | ate 🤗 No 🔫       | No 🔻     |  |
| Cliff Richard (Avria                                                                                                    | Southern Sales  | -              | Bournemouth                                                                                                    | 1 -                                                                        | -                | -        |  |
| Elvis Presley (Avri                                                                                                    | Southern Sales  | -              | Bournemouth                                                                                                    | 1 -                                                                        | -                | -        |  |
| David Bowie (TSK                                                                                                    | Southern Sales  | -              | Welwyn Gard                                                                                                    | len                                                                        | -                | -        |  |

#### List Owner

A list owner (and a Gold-Vision system administrator) can change the settings of the list (Owner, Status, Access Mode and Promotion Mode) and assign ANY Leads.

If Promotion Mode is set to Approval Required only the List Owner can promote to Gold-Vision

#### **Team Leader**

A Team Leader can assign Leads for their Team but cannot change the settings (unless they are also the List Owner). Please note if anyone assigns Leads outside of their security remit they may lose assignment rights.

## **Managing your Sales Leads**

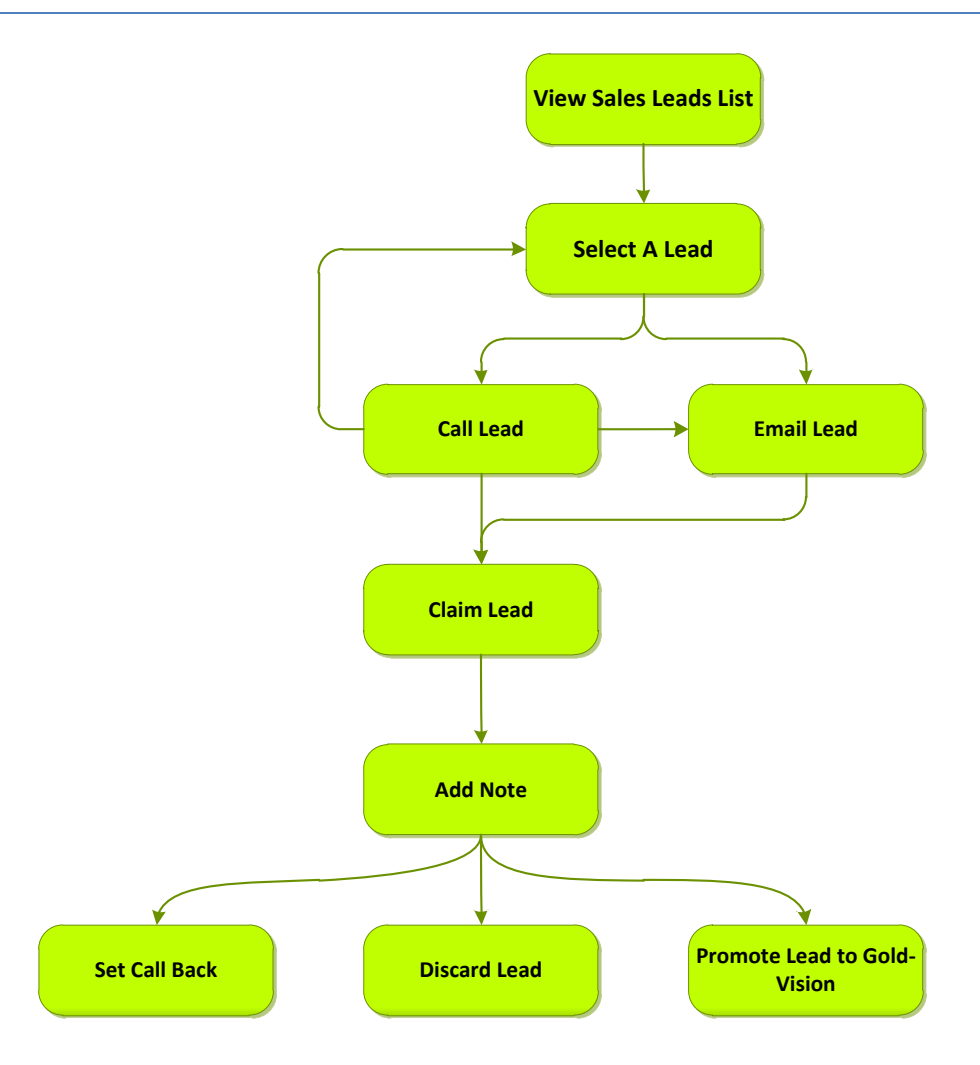

| Gold-V        | ision                          |                                       |
|---------------|--------------------------------|---------------------------------------|
| New - Home -  | View Tools F                   | avorites 🔹 Recent                     |
| Home Page     | Accounts  Contacts             |                                       |
| Favorites: My | Appointments                   | All Leads<br>Team Leads               |
| Summary       | Activities  Sales              | My Leads<br>My Call-backs             |
| Allans        | Opportunities  Quotes Products | Lead Management<br>Pending Promotions |

- All, Team, My Leads Takes the user to the respective tab of the general Leads view.
- Call-backs Takes the user to the call-backs tab where they can see their scheduled call-backs. This process is described below.
- Lead Management Takes the user to a list of Lead imports where individual lists can be viewed and managed
- Pending Promotions Lists any Lead promotions that are pending if the system has been configured where promotions have to be completed by a different user than the record owner.
- Leads Mail Shots Shows any Lead-based mail shots that have been sent through Connect.

## **Viewing Leads - all Leads**

### View $\rightarrow$ Leads $\rightarrow$ All Leads.

The Leads 'quick access' screen is displayed by default when you access a list of Leads or can be accessed by clicking the 'Quick' tab at the top of the list under the 'View' tab-group. The Lead screen is split into two main areas – see screenshot below.

| LM Exhibition Leed: All Team My Ca                    | III-backs View: List             | Report 🛅 Quick 💩                                                                                                    |                       |                                         | Action: 🕀 島 🏠 |  |  |  |
|-------------------------------------------------------|----------------------------------|----------------------------------------------------------------------------------------------------|-----------------------|-----------------------------------------|---------------|--|--|--|
|                                                       |                                  | show sort and filter controls \$                                                                                       |                       |                                         |               |  |  |  |
| LM Exhibition Leed<br>Records 1 to 17 of 17 (Page; 1) | Lead 🗸                           |                                                                                                    |                       |                                         | Edit Undo 🔶   |  |  |  |
| My Leads Actioned Today                               | 🗢 Prev 🛛 Next 🔿 🖂 Ema            | ail 🕘 Call 🗸 Claim 🕜 Prom                                                                                              | ote 🔍 📎               | Discard X Delete                        |               |  |  |  |
| Today 0/5<br>Week 0/25 2 3                            | Status / Outcome: Not Set        |                                                                                                    | Find                  | d other Contacts at Atlantic Group Inc. |               |  |  |  |
| Month 0/100 0 5                                       | You have been flagged as work    | ting on this Lead for now. To keep or prom                                                                             | te it please <u>c</u> | laim this Lead.                         |               |  |  |  |
| 14 Eirst Parie                                        | His record is potentially a dupl | This record is potentially a duplicate. Duplicates found: 1. Duplicate Score: 40. <u>Review potential duplicates</u> . |                       |                                         |               |  |  |  |
| Pilly Idel (Atlantic Crown Inc.)                      | No-one owns this Lead. Claim     | this Lead?                                                                                                    |                       |                                         |               |  |  |  |
|                                                       | ✓ Details                        |                                                                                                    |                       |                                         |               |  |  |  |
| Billy Joel (GKM Transformation Ltd)                   | Summary:                         | Billy Idol (Atlantic Group Inc.)                                                                                       | A                     |                                         |               |  |  |  |
|                                                       | Company:                         | Atlantic Group Inc.                                                                                                    |                       |                                         |               |  |  |  |
| Cliff Richard (Avrian Logistics Ltd.)                 | Company Phone Number:            | 001 485 765 3300                                                                                                    | <i>&gt;</i>           |                                         |               |  |  |  |
| David Bowie (TSK Informatics)                         | Web Domain:                      |                                                                                                    | <u>©</u>              |                                         |               |  |  |  |
|                                                       | Postcode:                        |                                                                                                    |                       | email: bi@ag.co.uk                      |               |  |  |  |
| Gary Barlow (GB Enterprises Ltd.)                     | Firstname:                       | Billy                                                                                                    |                       | Lastname: Idol                          |               |  |  |  |
| ·                                                     | Direct Phone Number:             | 001 485 765 3302                                                                                                    | <b>I</b>              | Mobile Number: 001 7786 998 7687        | <b>a</b>      |  |  |  |
| Gloria Estafan (GB Enterprises Ltd.)                  | Industry:                        |                                                                                                    |                       | Number Of Users:                        |               |  |  |  |
| Janet Jackson (Aney Systems Ltd.)                     | Created Date:                    |                                                                                                    |                       |                                         |               |  |  |  |
| Next Page ▷                                           | Decision:                        |                                                                                                    |                       |                                         | -             |  |  |  |

Actioned Lead Performance - A summary of Lead performance in terms of number of Leads 'actioned' by the user against their 'target' as defined under the Admin Console. (Please see Lead management setup guide to see how to set user targets). (Actioned Leads are Leads where the outcome has been updated or a note has been added)

Timers- if the Lead belongs to the current user

|                                                  | Le<br>Records 1 to :                       | <b>ads</b><br>18 of 493 (Page: 1) |
|--------------------------------------------------|--------------------------------------------|-----------------------------------|
| My Leads A<br>Today<br>Week<br>Month<br>00:08 II | ctioned<br>1/5<br>20/25<br>20/100<br>01:15 | Today                             |

Timer on the **left** is the amount of time spent on this Lead in the current session

Timer on the **right** is the total time spent on this Lead in total. (This can be disabled in the Admin Console)

| N First Page                  |              |
|-------------------------------|--------------|
| Billy Idol (Atlantic Group Ir | nc.)         |
| Billy Joel (GKM Transforn     | nation Ltd)  |
| Cliff Richard (Avrian Logis   | stics Ltd.)  |
| David Bowie (TSK Inform       | atics)       |
| Gary Barlow (GB Enterpri      | ses Ltd.)    |
| Gloria Estafan (GB Enterj     | prises Ltd.) |
| lanet lackeon (Anex Svet      | tame I trl ) |
| Next                          | ! Page ▷     |

**Lead List Preview** - Leads themselves along with paging controls to move forward or backward through the list.

Leads in **GREEN** are Leads where you are the owner of the Lead.

|                                                                                                    | Edit Undo                                                                                                    |
|----------------------------------------------------------------------------------------------------|----------------------------------------------------------------------------------------------------|
| 🗢 Prev Next 🔿 🖂 Email 🚳 Call 🗸 Claim 🗇 Promote                                                                                                    | ℑ Discard X Delete                                                                                                    |
| Status / Outcome: Not Set                                                                                                    | Find other Contacts at Atlantic Group Inc.                                                                                                    |
| () You have been flagged as working on this Lead for now. To keep or promote it plea                                                                                                    | se claim this Lead.                                                                                                    |
| This record is potentially a duplicate. Duplicates found: 1. Duplicate Score: 40. Review                                                                                                    | ew potential duplicates.                                                                                                    |
| No-one owns this Lead. <u>Claim this Lead?</u>                                                                                                    |                                                                                                    |
| ✓ Details                                                                                                    |                                                                                                    |
| Summary; Billy Idol (Atlantic Group Inc.)                                                                                                    |                                                                                                    |
| Company: Atlantic Group Inc.                                                                                                    |                                                                                                    |
| Company Phone Number: 001 485 765 3300                                                                                                    | Þ                                                                                                    |
| Web Domain:                                                                                                    | Þ                                                                                                    |
| Postcode:                                                                                                    | email:bi@ag.co.uk                                                                                                    |
| Direct Phone Number: 001 485 765 3302                                                                                                    | Mobile Number 001 7786 998 7687                                                                                                    |
| Industry:                                                                                                    | Number Of Users:                                                                                                    |
| Created Date:                                                                                                    |                                                                                                    |
| Decision:                                                                                                    |                                                                                                    |
| inactive.<br><b>Call</b> - Click to dial the number for the Lead (requires<br>number it will pick a number in the following order –<br>number fields are blank the tab will be inactive)                                                                                                    | phone system integration - if there is more than one<br>-contact phone, main phone, mobile, . If all phone                                                                                                    |
| <b>Call Back</b> - Allows the user to save a date and time to<br>under the 'Call-backs' tab                                                                                                    | call the Lead back. This will make the Lead appear                                                                                                    |
| Promote - Displays the promotion control.                                                                                                    |                                                                                                    |
| <b>Discard</b> – If no linger wish to be the owner of the Lea<br>flags it as "discarded".                                                                                                    | ad this action removes ownership of the Lead as well as                                                                                                    |
| <b>Delete</b> - Deletes the record completely.                                                                                                    |                                                                                                    |
| Status / Outcome, This allows the way to guiddly                                                                                                    |                                                                                                    |
| record the current state or stage of the<br>relationship. Options can be selected from a list<br>(configured in the Admin Console) and will save<br>automatically, but may be manually overtyped if<br>set up to allow users to do so. Click in the outcome<br>field, overtype and select <b>Save</b> Status. | Lead ▼         ↓ Prev       Next ↓ Email ② Call ✔ Claim ③ Discard ✗ D         Status / Outcome:       Do Not Contact - Not interested         ⑧ You have been       Hide         ⑧ No-one ownst       Invalid Number         ▷ Do Not Contact       Do Not Contact         ♥ Details       Do Not Contact         □ Call Back       E |
|                                                                                                    |                                                                                                    |

| Gold-Visi                                                                                             | ion Message                                                                                                    |                                                                                                    |                                                                                                    |                                                                                                    |                                        |
|----------------------------------------------------------------------------------------------------|----------------------------------------------------------------------------------------------------|----------------------------------------------------------------------------------------------------|----------------------------------------------------------------------------------------------------|----------------------------------------------------------------------------------------------------|----------------------------------------|
| Potent                                                                                                | ial Colleagues                                                                                                    | Filt                                                                                                    | er: 📝 🦤 Gold-Vision Cor                                                                                                    | ntact 📝 📃 Same List 🛽                                                                                                    | 🛛 🗐 Other List 👿 ⊘ No Access           |
| Source                                                                                                | Name                                                                                                    | Company                                                                                                    | Job Title                                                                                                    | Status                                                                                                    | Owner                                  |
|                                                                                                    | Sheryl Crow                                                                                                    | Atlantic Group Inc.                                                                                                    | Procurement Manager                                                                                                    | Not Set                                                                                                    | None (Claim   Discard)                 |
|                                                                                                    | Toyah Wilcox                                                                                                    | Atlantic Group Inc.                                                                                                    | IT Director                                                                                                    | Not Set                                                                                                    | None ( <u>Claim</u>   <u>Discard</u> ) |
|                                                                                                    |                                                                                                    |                                                                                                    |                                                                                                    |                                                                                                    |                                        |
| Source of<br>Gold-Vi<br>Same lis<br>Other L<br>No acce<br>Unclain<br>this link<br>A note i<br>Lead ha | of the other Conta<br><b>ision Contact</b> – th<br><b>st</b> – identifies pot<br><b>ist</b> – identifies po<br><b>ess</b> – identifies po<br><b>ned Leads</b> can be<br>is added as confirmed.<br>Is been claimed. | acts<br>is indicates potent<br>ential duplicates in<br>tential duplicates<br>tential duplicates<br>claimed by clickin<br>mation that the | tial duplicates in you<br>n the same importe<br>in any imported list<br>in a list which you d<br>g<br>@ No-one owns thi<br>Gold-Vision Message<br>Claim this Lead? You will<br>~~~ 03/04/2012 14:1 | ur main Gold-Vision<br>d list<br>o not have access to<br>s Lead. <u>Claim this Lead?</u><br>become the owner.<br>OK Cancel<br>1 - Nikki Bugla ~~~ Lead cla | )<br>aimed by Nikki Bugla              |
| If Leads                                                                                              | are owned by an                                                                                                    | other User, this w                                                                                                    | ill be displayed and                                                                                                    | you will not have ac                                                                                                    | cess to the above tabs.                |
| Lead 👻                                                                                                |                                                                                                    |                                                                                                    |                                                                                                    |                                                                                                    |                                        |
| 🗣 Prev                                                                                                | Next ⇒                                                                                                    |                                                                                                    |                                                                                                    |                                                                                                    |                                        |
| Status / Ou                                                                                           | tcome: Not Set                                                                                                    |                                                                                                    | Find other Contacts                                                                                                    |                                                                                                    |                                        |
| × This red                                                                                            | cord is owned by someone else:                                                                                                    | Tim Beresford                                                                                                    |                                                                                                    |                                                                                                    |                                        |

## **List Tabs**

| Gold-Vision                                                                               |                  | V             | ŋ |
|-------------------------------------------------------------------------------------------|------------------|---------------|---|
| New * Home * View * Tools * Favorites * Recent * Help * Alerts: <u>1</u> To Do: <u>20</u> | Email:           | 0             |   |
| Leads: All Team My Call-backs View: List M Report 🔂 Quick 🔅                               |                  |               |   |
| ¢ sho                                                                                     | w sort and filte | er controls 🗢 |   |

#### Leads:

All Leads you are allowed to see. Leads can be made private when imported which will only be visible by the Lead owner.

Team - Leads owned by the team you are a member of

My - Leads owned by you

Call Backs – Leads you have set a Call-Back for (see below for more details about Call-backs)

View:

List - standard Gold-Vision list view

**Report** – create and view charts and reports

Quick – default view of Leads as above

**Show sort and filter controls** – Depending on the size of your screen you may not be able to see the column heading, clicking this will show the column heading to enable you to search for Leads

| hoo Gold   | l-Vision  |                  |          |               |                  |                  | <b>%</b>        | Ŷ | Ø         | Ø   | \$ | ~          |      | 2       | • ع      | *        |              | 4     |
|------------|-----------|------------------|----------|---------------|------------------|------------------|-----------------|---|-----------|-----|----|------------|------|---------|----------|----------|--------------|-------|
| New - Home | e view T  | ools 🔹 Favorites | * Recent | Help          | Alerts: <u>1</u> | To Do: <u>20</u> | Email: <u>0</u> | ≜ |           |     |    |            |      | Accourt | its ·    | -        |              | Q     |
| Leads: All | I Team My | Call-backs       | View:    | List 🕼 Report | Cuick            | ŝ                |                 |   |           |     |    | Ac         | ion: | ₽ New   | 🐣 Print  | 🖙 Favori | te 🖾 Camp    | paign |
| -          | Ψ         | A 7              | ·        | <b>A</b>      | ~                |                  | * *             |   |           | * * |    | -          |      |         |          | Ŧ        | - <b>- -</b> |       |
| Summary    |           | Status/Outcome   |          | List Name     | -                | First Name       |                 | - | Last Name | 9   | •  | Company Na | ne   | -       | Discarde | ed 🔻     | Promoted     | •     |
|            | ٩         |                  | ٩        |               | Σ۹               |                  |                 | Q |           |     | ٩  |            |      | Q       | No       | •        | No           | -     |

#### 9\_\_\_\_

Toggle main icon bar. Clicking this icon removes the Gold-Vision Icon Bar; this will allow you to view a larger Lead record on the screen.

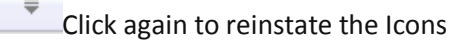

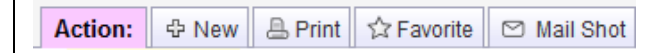

#### New – Create a New Lead

Print – Print the current Lead

Favorite – create a Favorite list of Leads by filtering from the list view.

**Mail Shot** – If you are a Gold-Vision User and have access to creating Campaigns you will see this tab. You can upload the filtered list of Leads to Connect (you will need to be a Connect User) or create a telephone or letter Lead Campaign.

## **Duplicates**

When Leads are first imported, and as changes are made in the system, Gold-Vision will automatically compare all Lead records for duplicates. Gold-Vision will search all imported Lead lists as well as main Account/Contact records for duplicate matches. If any duplicates are found then a red notification bar will be displayed against the record with a link to review the potential duplicates.

Duplicates are listed and scored based on specific rules, examples of these can be found in Appendix A and B. Records that the user has access to can be viewed, claimed or discarded according to the level of access and current ownership.

| Duplicate Source:<br>Gold-Vision Contact – this indicates<br>potential duplicates in your main Gold-<br>Vision database<br>Same list – identifies potential duplicates in<br>the same imported list<br>Other List – identifies potential duplicates<br>in any imported list<br>No access – identifies potential duplicates<br>in a list which you do not have access to | Gold/Vision Message         Potential Duplicates       Filter: <ul> <li>Gold-Vision Contact</li> <li>© Other List</li> <li>© Other List</li></ul> |
|----------------------------------------------------------------------------------------------------|----------------------------------------------------------------------------------------------------|
| Click on the Gold-Vision Contact record to review further details. Actual duplicates can then be discarded or deleted.                                                                                                    |                                                                                                    |
| Other fields on the screen are configurable in                                                                                                    | the Administration Console.                                                                                                    |
| <b>Notes</b> Add a new note and click <b>Save</b> .<br>Notes can be viewed as a list.<br>When records are promoted to Gold-Vision<br>the Notes will also be imported.                                                                                                    | New Note: Save                                                                                                    |
| <b>Call Back</b> If you are the owner of a Lead,<br>the Call-back tab allows you to create a<br>reminder to call the contact at a given date<br>and time.<br>Click on the tab and add the date and time<br>for the call back. Click Ok.                                                                                                    | Select a date       X         May $2012$ Mo       Tu       We       Th       Fr       Sa       Su $30$ 1       2       3       4       5       6 $Z$ 8       9       10       11       12       13         14       15       16       17       18       19       20         21       22       23       24       25       26       27         28       29       30       31       2       3         Time:       14       00       Ok       Clear         Today:       28       May 2012       14       14                                                                                                    |

| The <b>Call-backs</b> tab shows a list of your Call-<br>backs.                                                 | LM Exhibition Leed:       All       Team       My       Call-backs         LM Exhibition Leed<br>Records 1 to 2 of 2 (Page: 1)       Lead       Image: Comparison of the page       Image: Comparison of the page         My Leads Actioned<br>Today       Today<br>1       Today<br>                                                          |
|----------------------------------------------------------------------------------------------------|----------------------------------------------------------------------------------------------------|
| When you have made the call click <b>Remove</b><br><b>Call-Back</b> to remove from your list of call<br>backs. | Lead       ▼         Image: Prev       Next       Image: Prev         Image: Status / Outcome:       Call Back         Image: Status / Outcome:       Call Back         Image: Vou are the owner of this record.       Assigned by: Mark Vernon         Image: Vou have set a call-back for:       02/05/2012 15:00.         Remove call-back. |

## **Promoting Leads**

Leads can be promoted into the main Gold-Vision Account and Contact system by using the **Promote** control. There are two settings for this process –

- The List Owner needs to approve the promotion or
- Everyone can promote the record to Gold-Vision.

## **Option 1- Approval required (by the List Owner)**

| Click <b>Promoto</b> on the Load record                  | Gold-Vision Messa                                                            | age                                                                                                    |
|----------------------------------------------------------|------------------------------------------------------------------------------|----------------------------------------------------------------------------------------------------|
|                                                          | Promoting this Lea<br>records.<br>\Please note that the<br>Continue to promo | ad will turn it into a Gold-Vision Account and potentially other<br>his promotion will require approval by the list owner.<br>bte Lead?<br>Continue Cancel |
| The Lead Record is updated to show it is promotion.      | pending                                                                      | Lead →<br>← Prev Next → ⊠ Email                                                                                                    |
| Click Cancel if you no longer wish this rec<br>promoted. | ord to be:                                                                   | Status / Outcome: Call 2 (Pending Promotion)  This Lead is pending promotion by you. Cancel r  You are the owner of this record. Assigned by: N            |

| This record will appear on <b>the Pending Promotions</b><br>list for the List Owner to promote                      | lision<br>View - Tools - Favorites - Recent                                                                           |
|----------------------------------------------------------------------------------------------------|----------------------------------------------------------------------------------------------------|
| The <b>List Owner</b> can then Promote or Cancel the promotion request, see below.                                  | Accounts<br>Contacts<br>Leads<br>Appointments<br>Activities<br>Sales<br>Opportunities<br>Quotes<br>Pending Promotions |
| Gold-Vision                                                                                                    |                                                                                                    |
| New * Home * View * Tools * Favorites * Recent * Help * Alerts: 0 To Do: 14 En                                      | nail: 0_ ≜ Accounts ▼ O                                                                                               |
| Leads Pending Promotion: My View: List M Report Quick &                                                             | Action: APrint 公 Favorite Campaign                                                                                    |
| Leads Pending Promotion                                                                                             | Edit Undo 🔶                                                                                                    |
| K First Page 4 Previous Page 4 Prev Next ⇒ ⊠ Email S Call S Pro                                                     | mote X Delete                                                                                                    |
| Gloria Estafan (GB Enterprises Ltd.)<br>LM Exhibition Leed 5 This Lead is pending promotion by Usmaan Razag, Cancer | Find other Contacts at GB Enterprises Ltd.                                                                            |
| X This record is owned by someone else: Usmaan Razaq                                                                |                                                                                                    |

#### **Option 2- Anyone can promote**

When a user who has access clicks **Promote** they will be displayed the following three options.

- **Create New Account and Contact** Choosing this option creates a new Account (and Contact) in the main system. If configured this could then create a follow up activity or opportunity in Gold-Vision.
- **Merge with Duplicate** If potential Gold-Vision duplicates have been found the user may 'merge' their promotion with the existing item.
- Search and Merge This allows the user to manually search for an Account to merge with if one is known to exist.
- If Promotion mode is set to Approval Required, only the List Owner will have access to this.

| Oreat                                                      | e a new Account and associated items                                                                                                    |
|------------------------------------------------------------|----------------------------------------------------------------------------------------------------|
| Choosing<br>Vision. Ar<br>be create<br>f you wis<br>below. | I this option will promote this Lead to become a new Account in Gold-<br>ny associated items that were specified during the list import will also<br>d.<br>h to merge with an exsting record instead please choose an option |
| Merg                                                       | e with duplicate Account/Contact (0 found)                                                                                                    |
| Sear                                                       | ch for an Account to merge with                                                                                                    |
|                                                            |                                                                                                    |

Once a Lead has been promoted it is no longer editable within the Lead system, however, a link to the promoted Account is displayed Contacts will be created and Notes will be copied in the Account record

| Lead 🗸                                                       |                                                  |
|--------------------------------------------------------------|--------------------------------------------------|
| ← Prev Next →                                                |                                                  |
| Status / Outcome: Duplicate? (Promoted)                      | Find other Contacts at A B Electrical & Security |
|                                                              | <u>cord.</u>                                     |
| ✓ You are the owner of this record. Assigned by: Mark Vernon |                                                  |
| ✓ Details                                                    |                                                  |

## Searching for Leads

| 10 Gold-Vision  |                                                                                                    |                                                                                                    |                                                                                                    |                |                                                                                                    |                                                                                                    | 1                                                                                           | 1                                                                                | Ø   |                                                                             |              |                                                 | 68                                                                                                    | <b>W</b>     |                                        |
|-----------------|----------------------------------------------------------------------------------------------------|----------------------------------------------------------------------------------------------------|----------------------------------------------------------------------------------------------------|----------------|----------------------------------------------------------------------------------------------------|----------------------------------------------------------------------------------------------------|---------------------------------------------------------------------------------------------|----------------------------------------------------------------------------------|-----|-----------------------------------------------------------------------------|--------------|-------------------------------------------------|----------------------------------------------------------------------------------------------------|--------------|----------------------------------------|
| v - Home - View | · Tools · Fav                                                                                                    | nites - Recent                                                                                         | • Heln •                                                                                                    | Alerts: 1 To i | Do: 19 En                                                                                                    | mail: 0 🔺                                                                                                    | -                                                                                           |                                                                                  |     |                                                                             | ~            |                                                 | Accourt                                                                                                    | nte 👻        | _                                      |
|                 | 10010 141                                                                                                    |                                                                                                    | THOIP .                                                                                                    |                |                                                                                                    |                                                                                                    |                                                                                             |                                                                                  |     |                                                                             |              |                                                 | Accourt                                                                                                    |              |                                        |
| ads: All Team   | My Call-back                                                                                                    | S View:                                                                                                | List 🕼 Report                                                                                                    | 🛅 Quick 🖧      | 2                                                                                                    |                                                                                                    |                                                                                             |                                                                                  |     |                                                                             |              | Action:                                         | 🕆 New                                                                                                    | 📇 Print 👔    | 🕆 Favorite 🛛 🗠                         |
| ▲ ▼             | Otative (Out                                                                                                    | A                                                                                                    | A Lint Norma                                                                                                    |                | - Circh Marrie                                                                                                    |                                                                                                    | - [                                                                                         | 1                                                                                | * * | - 1                                                                         |              | * <b>*</b>                                      | - 1                                                                                                    |              |                                        |
| lilldly         | Status/Out                                                                                                    | one                                                                                                    |                                                                                                    | Σ              |                                                                                                    |                                                                                                    | •                                                                                           | Lastinaine                                                                       |     |                                                                             | 2011pany iva | ante                                            | •                                                                                                    | No           | - No                                   |
|                 |                                                                                                    |                                                                                                    |                                                                                                    |                |                                                                                                    |                                                                                                    |                                                                                             |                                                                                  |     |                                                                             |              |                                                 |                                                                                                    |              |                                        |
|                 |                                                                                                    | eaungs                                                                                                 |                                                                                                    | e you to       | Searc                                                                                                    | .11 101                                                                                                    | Leau                                                                                        | 5.                                                                               | 1   | ٨                                                                           | <b>S</b> 1   |                                                 | 88                                                                                                    | <b>S</b>     | 1                                      |
|                 |                                                                                                    |                                                                                                    |                                                                                                    |                |                                                                                                    | <b>a</b> 1                                                                                                    |                                                                                             | 10                                                                               | 10  | <b>V</b>                                                                    |              | 166                                             | <u></u>                                                                                                    | ×            | ~~~~~~~~~~~~~~~~~~~~~~~~~~~~~~~~~~~~~~ |
|                 | N TOOLS T E                                                                                                    | avorites * Recei                                                                                       | nt 🕆 Help 🕆                                                                                                    | Alerts: 1      | To Do: 20                                                                                                    | Email: 0                                                                                                    | •                                                                                           |                                                                                  |     |                                                                             |              |                                                 | Accounts                                                                                                    | •            |                                        |
| / * Home * view |                                                                                                    |                                                                                                    |                                                                                                    |                |                                                                                                    |                                                                                                    |                                                                                             |                                                                                  |     |                                                                             |              |                                                 |                                                                                                    |              |                                        |
| ads: All Team   | n My Call-bac                                                                                                    | ks View:                                                                                               | 📑 List 🛛 🕼 Repo                                                                                                    | ort 💼 Quick    | \$                                                                                                    |                                                                                                    |                                                                                             |                                                                                  |     |                                                                             | Actio        | n: 🕆 Ne                                         | ew 🔒 Prir                                                                                                    | nt ☆ Favo    | rite 🖸 Mail :                          |
| eads: All Team  | n My Call-bad                                                                                                    | ks View:                                                                                               | 📄 List 📗 🕼 Repo                                                                                                    | ort 🔂 🔂 Quick  | \$ show so                                                                                                    | rt and filter co                                                                                                    | introls \$                                                                                  |                                                                                  |     |                                                                             | Actio        | n: 🖗 Ne                                         | ew 🔒 Prin                                                                                                    | nt 🗘 Favo    | rite 🖾 Mail :                          |
| aads: All Team  | Ny Call-bac                                                                                                    | ks View:                                                                                               | a List Vie                                                                                                    | ew by c        | e show soo                                                                                                    | the is                                                                                                    | untrols \$                                                                                  | āb                                                                               |     |                                                                             | Actio        | <b>n:</b> 문 Ne                                  | ew 🔒 Prin                                                                                                    | nt 🏠 Favo    | rite 🛛 🖸 Mail :                        |
| ads: All Team   | view the                                                                                                    | ks View:                                                                                               | a List Vie                                                                                                    | ew by c        | * show sor                                                                                                    | the states the states of the states of the s | ntrols +<br>List T                                                                          | āb                                                                               | ) 👌 |                                                                             | Actio        | n: 🗢 Ne                                         | w 🔒 Prir                                                                                                    | nt   🛱 Favo  | rite 🛛 🗠 Mail 9                        |
| ads: All Team   | view the<br>Gold-Vision                                                                                                    | Leads in                                                                                               | List Mepo                                                                                                    | ew by c        | show sor ilicking To Do: 14                                                                                                    | rt and filter coo<br>; the 1<br>S The 1<br>Email: 0                                                                                                    | ntrois +<br>List T                                                                          | āb                                                                               | ) 👌 | <i>N</i>                                                                    | Actio        | n: De Ne                                        | ew 🔒 Prin                                                                                                    | nt   🏠 Favo  | rite 🛛 Mail 9                          |
| All Team        | Wiew the<br>Gold-Vision<br>Home - View -<br>hibition Leed: All                                                                                                | ks View:<br>Leads in<br>Tools - Favorites<br>Team My C                                                 | List Lif Repo                                                                                                    | ew by cl       | show sor     show sor     ilicking     To Do: 14 epont      Ouice                                                                                                    | rt and filter courses<br>; the  <br>; the  <br>Email: 0<br>ck &                                                                                                    | ntrols ¢<br>List T                                                                          | āb                                                                               | )   | 16                                                                          | Actio        | n: 		 Ne                                        | ew A Prin                                                                                                    | nt   ☆ Favo  | rite 🛛 🖂 Mail 3                        |
| All Team        | Wiew the<br>Gold-Vision<br>Home - View -<br>hibition Leed: All                                                                                                | ks View:<br>Leads in<br>Tools - Favorites<br>Team My C<br>Status                                       | List Lift Repo                                                                                                    | ew by cl       | show sor     show sor     ilicking     To Do: 14     eport      Ouicate S     Duplicate S                                                                                                    | rt and filter cor                                                                                                    | List T                                                                                      | āb                                                                               | )   | - Job Title                                                                 | Actio        | n: ⊕ Ne<br>Accounts<br>Action:<br>↓ Dis         | ew A Prin                                                                                                    | nt   ☆ Favo  | rite 🛛 Mail 3                          |
| All Team        | Wiew the<br>Gold-Vision<br>Home · View ·<br>nibition Leed: All<br>y                                                                                           | Leads in<br>Tools - Favorites<br>Team My C<br>Status                                                   | a List Vie<br>Recent - Help                                                                                                    | ew by c        | show sor     show sor     icking     To Do: 14     eport                                                                                                    | rt and filter coi                                                                                                    | ntrols ≎<br>List T<br>€<br>€<br>€<br>Las<br>Σ Q                                             | āb                                                                               | }   | Job Title                                                                   | Actio        | n: ⊕ Ne<br>Accounts<br>Action:                  | ew A Prin                                                                                                    | nt 🏠 Favo    | rite 🛛 Mail :<br>Mail :<br>Vorite      |
| All Team        | My Call-bad                                                                                                    | Leads in<br>Tools - Favorites<br>Team My Co<br>Status                                                  | List Mepo a List Vie Recent - Help all-backs View. Industy .                                                                                                    | ew by C        |                                                                                                    | rt and filter cor                                                                                                    | List T                                                                                      | Tab                                                                              | *   | Job Title<br>CEO                                                            | Actio        | n: ⊕ Ne<br>Accounts<br>Action:<br>↓ Dis<br>No   | w Prin                                                                                                    | nt   ☆ Favo  | rite 🛛 🖂 Mail 1<br>Worlte              |
| All Team        | Wiew the<br>Gold-Vision<br>Home * View *<br>hibition Leed: All<br>y<br>(Atlantic Group Inc.)<br>(GKM Transformatio                                            | Leads in<br>Leads in<br>Tools - Favorites<br>Team My C<br>Status<br>-<br>-                             | List Mepo a List Vie Recent - Help all-backs View:                                                                                                    | ew by cl       | show sor     show sor     icking     To Do: 14 eport     Duplicate S     Q     U 0                                                                                                    | rt and fitter cor                                                                                                    | List T<br>List T<br>Lust Las<br>∑ Q<br>Idol<br>Joel                                         | Tab                                                                              | *   | Job Title<br>CEO<br>Procuremei                                              | Actio        | n: ⊕ Ne<br>Accounts<br>Action:<br>↓ Dis<br>Q No | ew A Prin                                                                                                    | nt   ☆ Favo  | rite 🛛 Mail 3                          |
| All Team        | My Cal-bad<br>view the<br>Gold-Vision<br>Home - View -<br>hibtion Leed: All<br>y C<br>(Alantic Group Inc.)<br>(GKK Transformatio.                             | ks View:<br>Leads in<br>Tools - Favorites<br>Team My C<br>Status<br>-<br>-                             | Clist List Repo Clist Vie Clist Vie Clist View: Clist Clist | ew by cl       | show sor     show sor      icking      To Do: 14      eport     Duplicate S      q      40      0      0                                                                                                    | the filter corrections of the second second se                                                                                                    | ntrois<br>List T<br>List T<br>Las<br>Σ Q<br>Idol<br>Jolei<br>Rich                           | ab<br>()<br>()<br>()<br>()<br>()<br>()<br>()<br>()<br>()<br>()<br>()<br>()<br>() | •   | Job Title<br>L<br>CEO<br>Procuremei<br>IT Director                          | Actio        | n: ⊕ Ne<br>Accounts<br>Action:                  | W Prin V Prin V Carded Carded | Print ☆ Favo | rite 🛛 Mail 3                          |
| All Team        | My Cal-bad<br>View the<br>Gold-Vision<br>Home View -<br>ibition Leed: All<br>y<br>C<br>(Atlantic Group Inc.)<br>(GKM Transformatios<br>wide (TKK Informatics) | tks View:<br>Leads in<br>Tools • Favorites<br>Team My C<br>Status<br>-<br>-<br>-<br>-<br>Send Brochure | List Mepo     a List Vie     recent - Help     lidusty     Q     -     -     recent - Retail                                                                                                    | ew by C        | show sor     show sor      icking      To Do:14      rout     could     could | rt and filter cor                                                                                                    | ntrois •<br>List T<br>•<br>Las<br>Σ Q<br>Idol<br>Joel<br>Rich<br>Bow                        | ab<br>ab                                                                         | •   | Job Title<br>CEO<br>Procureme<br>IT Director<br>IT Director                 | Actio        | n:                                              | ew A Prin                                                                                                    | t ☆ Favo     | rite 🛛 Mail :                          |
| All Team        | My Call-bad                                                                                                    | tks View:<br>Leads in<br>Tools • Favorites<br>Team My C<br>Status<br>-<br>-<br>-<br>Send Brochure<br>- | Califier Content of the second second secon | ew by C        |                                                                                                    | rt and filter cor                                                                                                    | ntrols<br>List T<br>List T<br>Δ<br>Δ<br>Δ<br>Δ<br>Δ<br>Δ<br>Δ<br>Δ<br>Δ<br>Δ<br>Δ<br>Δ<br>Δ | Tab<br>Tab<br>Tab<br>Tab<br>Tab<br>Tab<br>Tab<br>Tab                             | }   | Job Title<br>CEO<br>Procurement<br>IT Director<br>IT Director<br>Operations | Actio        | n:                                              | w Priv                                                                                                    | Print ☆ Favo | rite 🛛 Mail :<br>C<br>vorite           |

## Lead Campaigns

Lead lists can be used for direct communications and either

- Uploaded to Gold-Vision Connect to be sent as a mailshot
- Used to create a telephone campaign
- Exported to Excel for use with Word Mail merge

You must have user access to Gold-Vision Campaigns to proceed.

#### Filter your list, click Campaign

| Gold-Vision       |                       |                   |           |                  | <b>%</b>        | F | Ø          | Ø   | \$ | ~            |       | <u>88</u>                   | <b>\$</b> |            |        |
|-------------------|-----------------------|-------------------|-----------|------------------|-----------------|---|------------|-----|----|--------------|-------|-----------------------------|-----------|------------|--------|
| New - Home - View | • Tools • Favorites • | Recent - Help -   | Alerts: 1 | To Do: <u>20</u> | Email: <u>0</u> | ≜ |            |     |    |              | Ac    | counts                      | •         |            | Q      |
| Leads: All Team   | My Call-backs Vi      | ew: 📑 List 🕼 Repo | t 📑 Quick | \$               |                 |   |            |     |    | Action:      | 🕆 New | 🐣 Print                     | ☆ Favor   | ite 🖾 Camp | aign î |
| Summary           | Status/Outcome        | List Name         | ·<br>•    | First Name       | A V             | • | Town       | A ¥ | •  | Company Name |       | <ul> <li>Discard</li> </ul> | ied 🔻     | Promoted   | -      |
|                   | ٩                     | 9                 | Σ۹        |                  |                 | Q | Manchester |     | Q  |              |       | Q All                       | •         | All        | •      |

### **Option 1- Connect Mailshot**

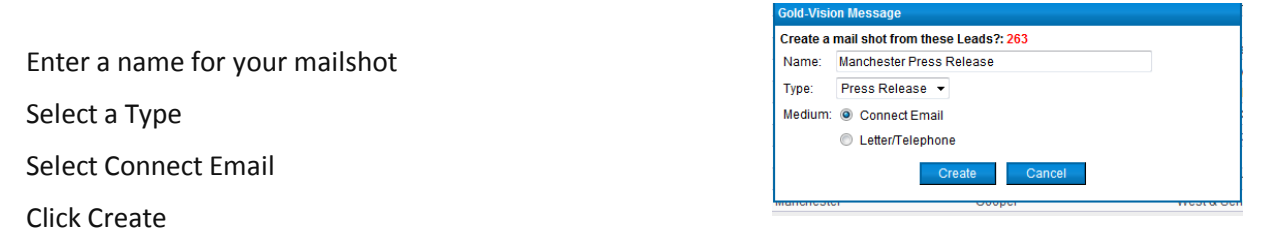

This will upload the recipients to Connect and create a new mail shot. (Please note: You must have an active Connect account and user access to Gold-Vision Campaigns.)

### View $\rightarrow$ Leads $\rightarrow$ Leads Mailshots

The results of Connect mail shot opens, clicks and similar are automatically synchronised back to the Leads management system.

For more details please see the Gold-Vision Connect Tutorial.

| hooo Gold-V      | ision              |                    |
|------------------|--------------------|--------------------|
| New - Home -     | View Tools         | Favorites * Recent |
| Leads: All       | Accounts  Contacts | I-backs View:      |
| Summary          | Leads 🔸            | All Leads          |
|                  | Appointments 🕨     | Team Leads         |
|                  | Activities 🕨       | My Leads           |
| Record           | Sales 🕨            | My Call-backs      |
| My Leads Actione | Opportunities 🕨    | Lead Management    |
| Today 5/-        | Quotes 🕨           | Pending Promotions |
| Week 5/-         | Products •         | Leads Mail Shots   |
|                  |                    |                    |

| Gold-Vision                           |                    |                    | <b>F</b>                        | ø   | ا الح        | ۵ ال | <b>3</b> | *        |          | <b>4 X</b>       |
|---------------------------------------|--------------------|--------------------|---------------------------------|-----|--------------|------|----------|----------|----------|------------------|
| New * Home * View * Tools * Favorites | * Recent * Help *  | Alerts: 0 To Do: 1 | Email: 0 🔺                      |     |              |      | Ac       | counts   | •        | <u> </u>         |
| Leads Mail Shots: My View: Lis        | t 🕼 Report 👌       |                    |                                 |     |              |      |          | A        | ction: 🔒 | Print 🟠 Favorite |
| Summary                               | Medium / Status    | Туре               | <ul> <li>Source List</li> </ul> | ▼ R | tecipients 👻 | Sent | Bounced  | - Opened | · •      | Clicked -        |
| ٩                                     | C                  | 2                  | Q                               | Q   | Σ۹           | Σ    | ο, Σ     | ۹,       | Σ۹       | Σ 🔍              |
| Manchester Press Release              | Connect - Complete | Press Release      | Mixed                           |     | 263          |      | 0        | 0        | 0        | 0                |
| Nikki Mailshot                        | Connect - Complete | Telemarketing      | Mixed                           |     | 17552        |      | 0        | 0        | 0        | 0                |
|                                       |                    |                    |                                 |     |              |      |          |          |          |                  |

| Ontion 2. Talankana Compaign            | Gold-Vision Message                    |
|-----------------------------------------|----------------------------------------|
| Option 2 - Telephone Campaign           | Create a Campaign from these Leads?: 4 |
| Filter your list, click <b>Campaign</b> | Name: Telesales - Birmingham Area      |
|                                         | Type: Telesales -                      |
| Enter a name for your mailshot          | Medium: O Connect Email                |
| Select a Type                           | Create Cancel                          |
| Select Letter/Telephone                 |                                        |
| Click Create                            | Gold-Vision Message                    |
|                                         | Your Campaign has been created.        |
|                                         |                                        |
|                                         |                                        |

## Working on the Telephone Campaign

View  $\rightarrow$  Leads  $\rightarrow$  Leads Campaigns

| 00 Gold-Visio                                                                                                    | n                                                                                                    |                                                                                                    |                                                                                                    |                                                                                                    | 1                                                                                                    | 1 CP                                                                                                    | -                               | <b>N</b>                       | <u></u>                   | <b>V</b>                                                    | ) 4                               |
|----------------------------------------------------------------------------------------------------|----------------------------------------------------------------------------------------------------|----------------------------------------------------------------------------------------------------|----------------------------------------------------------------------------------------------------|----------------------------------------------------------------------------------------------------|----------------------------------------------------------------------------------------------------|----------------------------------------------------------------------------------------------------|---------------------------------|--------------------------------|---------------------------|-------------------------------------------------------------|-----------------------------------|
| ew - Home - Vie                                                                                                    | w Tools Favorites                                                                                                    | · Recent · Help ·                                                                                                    | Alerts: <u>1</u> To Do:                                                                                                    | 20 Email: 0                                                                                                    | <b></b>                                                                                                    |                                                                                                    |                                 |                                | Organisatio               | n <b>-</b>                                                  |                                   |
| ead Campaigns:                                                                                                    | All View: List                                                                                                    | Ikil Report &                                                                                                    |                                                                                                    |                                                                                                    |                                                                                                    |                                                                                                    |                                 |                                |                           | Action: A Print                                             | s favorit                         |
| and countrations                                                                                                    |                                                                                                    | A V                                                                                                    | A . T                                                                                                    |                                                                                                    | A . T                                                                                                    | A 7                                                                                                    |                                 |                                | -                         | A                                                           | A 7                               |
| ummary                                                                                                    |                                                                                                    | Medium / Status                                                                                                    | ▼ Туре                                                                                                    | <ul> <li>Source L</li> </ul>                                                                                                    | .ist -                                                                                                    | Recipients                                                                                                    | ▼ Sent                          | <ul> <li>Bounced</li> </ul>    | <ul> <li>Open</li> </ul>  | ied 👻 Click                                                 | ed                                |
|                                                                                                    | ٩                                                                                                    |                                                                                                    | ٩                                                                                                    | ٩                                                                                                    |                                                                                                    | 2                                                                                                    | Σ۹                              | Σ۹                             | Σ۹                        | Σ۹                                                          | Σ                                 |
| Ir sales - Birmingham                                                                                                    | Area                                                                                                    | Letter/Phone                                                                                                    | Telesales                                                                                                    | Mixed                                                                                                    |                                                                                                    |                                                                                                    | 4                               | -                              | -                         | -                                                           |                                   |
| kki Tesi                                                                                                    | Telecales - Birmingha                                                                                                    | Letter/Phone                                                                                                    | Account management                                                                                                    | t Mixed                                                                                                    |                                                                                                    |                                                                                                    | 15                              | -                              | -                         | -                                                           |                                   |
| st                                                                                                    | Telesales - Dirtiningrid                                                                                                    | hone hone                                                                                                    | Account management                                                                                                    | t Mixed                                                                                                    |                                                                                                    |                                                                                                    | 15                              | -                              | -                         | -                                                           |                                   |
| rlin Press Release                                                                                                    |                                                                                                    | Connect - Complete                                                                                                    | Press Release                                                                                                    | Mixed                                                                                                    |                                                                                                    |                                                                                                    | 2                               | 0                              | 0                         | 0                                                           |                                   |
| lesales - Birmingha                                                                                                    | I <b>m Area:</b> All Team                                                                                                    | My Call-backs V                                                                                                    | T <mark>iew:</mark>                                                                                                    | port 🔂 🔂 Quick                                                                                                    | \$\$                                                                                                    |                                                                                                    |                                 | <b>A V</b>                     | Action:                   | Print ☆ Favorite                                            | ⊠ Cam                             |
| esales - Birmingha                                                                                                    | am Area: All Team                                                                                                    | My Call-backs Vi                                                                                                    | fiew: ☐ List ☑ Re                                                                                                    | eport Contact Phone                                                                                                    | ्रि<br>• Read                                                                                                    | A .                                                                                                    |                                 | Clicked                        | Action:                   | Print Scarded Print                                         | Cam                               |
| ≥lesales - Birmingha                                                                                                    | am Area: All Team                                                                                                    | My Call-backs V<br>Vi<br>List Name                                                                                                    | Tew: List M Re                                                                                                    | eport Contact Phone                                                                                                    | रू<br>Read                                                                                                    | ▲ ▼                                                                                                    |                                 | Clicked All                    | Action:                   | s Print ☆ Favorite                                          | Cam<br>Comoted                    |
| vlesales - Birmingha<br>mmary<br>Telesales - Bir                                                                                                    | am Area: All Team                                                                                                    | My Call-backs V.                                                                                                    | fiew: List M Re                                                                                                    | aport Quick                                                                                                    | र्दे<br>• Read<br>Q All                                                                                                    | × •                                                                                                    |                                 | Clicked<br>All                 | Action: Action:           | S Print   ☆ Favorite<br>scarded ▼ Pr<br>Nt                  | Cam<br>romoted                    |
| nmary<br>Telesales - Birminghi<br>Telesales - Bir<br>Records 1 to                                                                                                    | Am Area: All Team<br>Status/Outcome<br>Q<br>mingham Area<br>4 of 4 (Page: 1)                                                                                                    | My Call-backs V<br>List Name                                                                                                    | fiew: Ust M Re                                                                                                    | 2port Quick                                                                                                    | Read<br>Q All                                                                                                    |                                                                                                    | •                               | Clicked<br>All                 | Action:                   | b Print   ☆ Favorite<br>★ ▼<br>scarded ▼ Pr<br>▶ Ne<br>Edit | Cam<br>romoted                    |
| Nesales - Birminghi<br>mmary<br>Telesales - Bir<br>Records 1 k<br>Leads Actioned                                                                                                    | Marea: All Team<br>Status/Outcome<br>Q<br>mingham Area<br>4 of 4 (Page 1)<br>Today                                                                                                    | My Call-backs V<br>V<br>List Name<br>Q<br>Lead V<br>V<br>Prev Next +                                                                                                    | fiew: List Mar Re<br>Σ Q<br>Email S Call                                                                                                    | 2port Contact Phone                                                                                                    | ♦<br>• Read<br>Q All<br>Ø Promote                                                                                                    | × v                                                                                                    | •                               | Clicked<br>All                 | Action: E                 | b Print   ☆ Favorite<br>scarded ▼ Pr<br>V No<br>Edit        | romoted                           |
| elesales - Birminghi<br>mmary<br>Telesales - Bir<br>Records 1 k<br>/ Leads Actioned<br>day 0/5<br>bek 0/25                                                                                    | Marea: All Team<br>Status/Outcome<br>C<br>Status/Outcome<br>C<br>mingham Area<br>4 of 4 (Page 1)<br>Today<br>2 3                                                                                                    | My Call-backs V<br>▼ List Name<br>Q<br>Lead ▼<br>Status / Outcome: (Pen                                                                                                    | Fiew: List Lin Re<br>Σ Q                                                                                                    | eport Contact Phone                                                                                                    | <ul> <li>♀</li> <li>Read</li> <li>♀</li> <li>♀</li> <li>Promote</li> <li>Find ti</li> </ul>                                                                                                    | The second second secon | •<br>•<br>•                     | Clicked<br>All<br>100 Services | Action:<br>Di. V No       | Print   ☆ Favorite<br>scarded ▼   Pi<br>i ▼ No<br>Edit      | © Cam<br>romoted<br>⊅<br>Unde     |
| elesales - Birminghi<br>immary<br>Telesales - Bir<br>Records 1 k<br>y Leads Actioned<br>gday 0/5<br>(eek 0/25<br>onth 1/100                                                                   | All Team<br>Status/Outcome<br>Q<br>mingham Area<br>of of 4 (Page: 1)<br>Today                                                                                                    | My Call-backs V<br>▼<br>List Name<br>Q<br>Lead ▼<br>↓ Prev Next →<br>Status / Outcome: (Pen<br>♪ This Lead is pending                                                                   | fiew: List Li Re<br>Σ Q<br>Σ Q<br>Martine States Call<br>Iding Promotion)<br>I promotion by you. <u>Cance</u>                                                                                                    | 2port Contact Phone                                                                                                    |                                                                                                    | A V<br>X Delete                                                                                                    | ↓<br>↓<br>at BBT Insura         | Clicked<br>All<br>1ce Services | Action: E                 | , Print   ☆ Favorite<br>scarded ▼ Pi<br>i ▼ Nt<br>Edit      | romoted                           |
| elesales - Birmingh<br>mmary<br>Telesales - Bir<br>Records / k<br>ty Leads Actioned<br>pday 0 / 5<br>(eek 0 / 25<br>onth 1 / 100<br>0:00 05:13                                                | All Team<br>Status/Outcome<br>Q<br>mingham Area<br>04 of 4 (Page: 1)<br>Today<br>1 2 3 4<br>0 5                                                                                                    | My Call-backs V<br>List Name<br>Q<br>Lead -<br>Status / Outcome: (Pen<br>Status / Outcome: (Pen<br>Status / Outcome: of)                                                                | fiew: List La Re                                                                                                    | aport Contact Phone                                                                                                    |                                                                                                    | Delete     Dther Contacts                                                                                                    | √         →         →         → | Clicked<br>All<br>nce Services | Action: E                 | b Print   ☆ Favorite<br>scarded ▼ Pi<br>▼ N<br>Edit         | Cam<br>romoted<br>o<br>Undo       |
| elesales - Birmingh<br>mmary<br>Telesales - Bir<br>Records 1 tr<br>y Leads Actioned<br>oday 015<br>feak 0125<br>onth 11100<br>0:00 05:13                                                      | Am Area: All Team<br>Status/Outcome<br>Q<br>mingham Area<br>4 of 4 (Page: 1)<br>Today<br>1<br>0<br>4 Previous Page                                                                                                    | My Call-backs V<br>List Name<br>Q<br>Lead -<br>Status / Outcome: (Pen<br>This Lead is pending<br>Y You are the owner of<br>- Details                                                    | fiew:     □     List     List       List     List     List       List     List     List       List     Call       Email     So Call       ding Promotion)       promotion by you.     Cancer       this record.     Assigned by                                                                                                    | eport Call Back                                                                                                    |                                                                                                    | Contacts                                                                                                    | ▼<br>▼<br>]<br>_at BBT Insura   | Clicked<br>All<br>nce Services | Action: Di                | scarded ▼ Pi<br>scarded ▼ Pi<br>Edit                        | Cam<br>a ▼<br>romoted<br>o<br>Und |
| elesales - Birminghu<br>immary<br>Telesales - Bih<br>Records 1 k<br>y Leads Actioned<br>dday 0/5<br>feek 0/25<br>onth 1/100<br>0:00 05:13<br>M First Page<br>anni Minogue (BBT Ins            | Area: All Team<br>Status/Outcome<br>Q<br>mingham Area<br>4 of 4 (Page: 1)<br>Today<br>1 2 3 4<br>0 5<br>4 Previous Page<br>urance Services)                                                                                                    | My Call-backs V<br>List Name<br>Q<br>Lead -<br>Status / Outcome: [Pen<br>This Lead is pending<br>Y You are the owner of<br>Details                                                      | fiew: List La Re                                                                                                    | eport Call Back                                                                                                    |                                                                                                    | Delete other Contacts                                                                                                    | •<br>•<br>at BBT insura         | Clicked<br>All<br>nce Services | Action: E                 | sarded ▼ Pi<br>sarded ▼ Pi<br>Edit                          | o Cam<br>romoted<br>o<br>Unde     |
| Telesales - Birminghi<br>Jinmary<br>Telesales - Bil<br>Records 1 k<br>ly Leads Actioned<br>oday 0/5<br>(eek 0/25<br>jonth 1/100<br>(0:00 05:13)<br>Id First Page<br>anni Minogue (BBT Ins     | Am Area: All Team<br>Status/Outcome<br>Status/Outcome<br>a of d (Page: 1)<br>Today<br>1 2 3 4<br>0 2 5<br>1 Previous Page<br>arance Services)                                                                                                    | My Call-backs V<br>List Name<br>Q<br>Lead •<br>Prev Next +<br>Status / Outcome: [Pen<br>My Call-backs V<br>List Name<br>Q<br>Finit Lead is pending<br>You are the owner of<br>• Details | fiew:     List     List     List       Σ        Σ        Δ        Δ <td>eport © Quick<br/>Contact Phone<br/>Call Back<br/>El promotion request<br/>Jiggy Keith<br/>ue (BBT Insurance S<br/>ce Services</td> <td></td> <td>Contacts</td> <td></td> <td>Clicked<br/>All</td> <td>Action: 2</td> <td>b Print   ☆ Favorite<br/>scarded ▼ Pi<br/>5 ▼ N<br/>Edit</td> <td>o Cam<br/>romoted<br/>o<br/>Unde</td> | eport © Quick<br>Contact Phone<br>Call Back<br>El promotion request<br>Jiggy Keith<br>ue (BBT Insurance S<br>ce Services                                                                                                    |                                                                                                    | Contacts                                                                                                    |                                 | Clicked<br>All                 | Action: 2                 | b Print   ☆ Favorite<br>scarded ▼ Pi<br>5 ▼ N<br>Edit       | o Cam<br>romoted<br>o<br>Unde     |
| Telesales - Birminghi<br>mmary<br>Telesales - Bir<br>Records 1 b<br>ty Leads Actioned<br>oday 0/5<br>Yeak 0/25<br>Ionth 1/100<br>00:00 05:13<br>Id First Page<br>Ianni Minogue (BBT Insurandi | am Area: All Team<br>Status/Outcome<br>C<br>Status/Outcome<br>C<br>mingham Area<br>4 of 4 (Page<br>1<br>1<br>2<br>3<br>4<br>5<br>4<br>7<br>6<br>9<br>7<br>9<br>8<br>8<br>8<br>7<br>8<br>9<br>8<br>9<br>8<br>9<br>8<br>9<br>8<br>9<br>8<br>9<br>8 | My Call-backs V<br>▼<br>List Name<br>Q<br>Lead ▼<br>Status / Outcome: (Pen<br>Status / Outcome: (Pen<br>This Lead is pending<br>You are the owner of<br>• Details<br>Company Pho        | fiew: List Lin Re<br>Σ Q<br>Σ Q<br>Σ Q<br>Σ Call<br>ading Promotion)<br>2 promotion by you. <u>Cance</u><br>this record. Assigned by<br>Summary Danni Minog<br>Company, BBT Insuran<br>anne Number(0044 161 88                                                                                                    | contact Phone Contact Phone Co | Read     QAI      Gridean      Gridean | X Delete                                                                                                    | •<br>•                          | Clicked<br>All<br>nce Services | Action: 2<br>v Di<br>v No | b Print   ☆ Favorite<br>scarded ▼ Pi<br>> ▼ N<br>Edit       | Cam<br>romoted<br>o<br>Unde       |

## **Option 3 - Word Mail Merge**

Use the Gold-Vision reporting functionality to create a word mailmerge.

| ilter your list and click Campaign |                   | Gold-Vision Message                                       |  |  |  |
|------------------------------------|-------------------|-----------------------------------------------------------|--|--|--|
| Enter a name                       | Create a<br>Name: | mail shot from these Leads?: 14<br>Aberdeen Press Release |  |  |  |
| Select a Type                      | Type:<br>Medium:  | Account management  Connect Email                         |  |  |  |
| Select Letter/Template             |                   | Letter/Telephone     Create     Cancel                    |  |  |  |
| Click Create                       |                   |                                                           |  |  |  |

| View $\rightarrow$ Leads $\rightarrow$ Leads Campaigns                                                                                                    | Gold-Vision                                                                                                    |
|----------------------------------------------------------------------------------------------------|----------------------------------------------------------------------------------------------------|
| Select your Mailshot, select the Report Tab, click Create a Report.                                                                                                    | New *       Home *       View *       Tools *       Favorites *       Recent *       Help *       Alerts: 1       To Do: 20         Aberdeen Press Release:       All       Team       My       Call-backs       View:       Ist       List       Main Report  |
|                                                                                                    | Add Items to this View.                                                                                                    |
| Enter a name for the <b>Report</b> , click OK<br>Edit the the report record to include the fields<br>you require, click save.                                                            | Gold-Vision Message         Please enter a name for this report and choose an option below.         Aberdeen Press Release         Image: Save a new report for editing.         Image: Run a one-time report without saving.         Image: Ok         Cancel |
| To run the report to CSV click Report → Export<br>to CSV.<br>This file can then be used for Word Mail Merge.<br>See the Gold-Vision Campaigns Tutorial or Help<br>Site for full details. | Run Report       Run Chart       Export to CSV       Copy                                                                                                    |

# Glossary

| Lead                   | Contact information for a potential customer                                                                                                    |
|------------------------|----------------------------------------------------------------------------------------------------|
| Team Leader            | User with access to allocating Leads to members of their team. More than one user can be a Team Leader                                                                                                    |
| List status            | Lists are either Open or Closed                                                                                                    |
| Open list              | Open lists – Leads are visible to users                                                                                                    |
| Closed list            | Closed lists - Leads are hidden                                                                                                    |
| List owner             | The user who imported the data, although this ownership can be changed to another user.                                                                                                    |
|                        | If Promotion mode set to Approval Required, only the List Owner can promote leads                                                                                                    |
| De-duplication process | Lead Management has some advanced de-duplication facilities, and<br>checks incoming data for duplication within the imported list, between<br>imports and in Gold-Vision. This does mean that an imported list is not<br>available to be worked on until the de- duplication process is complete.<br>The Leads will not be visible for use until the de-duplication process is<br>complete. |
| Duplicate Leads        | Gold-Vision will highlight potential duplicates with your Gold-Vision CRM and imported lists.                                                                                                    |
| Promoting a Lead       | The action of adding the Lead/contact to your Gold-Vision                                                                                                    |
| Pending promotion      | The list can be set up so that promotions need to be approved by the list owner                                                                                                    |
| Claiming a Lead        | If a Lead does not have an owner you can claim the Lead by clicking claim this Lead link in the Lead record                                                                                                    |
| Discarding a Lead      | If you no longer wish to deal with a Lead, you can discard it; this process<br>removes you as the owner and flags the Lead as discarded. This Lead can<br>then be claim by other users.                                                                                                    |

# Appendices

## Appendix A

- Similar company name and matching postcode. Score: 35
- Matching website. Score: 40
- Similar company name and similar contact name. Score: 35
- Matching contact phone number. Score: 40
- Matching contact email: Score: 50
- Similar company name and matching town. Score: 20
- Similar company name and phone number. Score: 30

The "stars" are linked at half a score per score of 5. So 50 = 5 stars, 10 = 1 star, 35 = 3.5 stars. Custom rules can be added to give higher than a score of 50 but the start score will still be 5. "Similar" means soundex (<u>http://en.wikipedia.org/wiki/Soundex</u>).

## **Appendix B**

De-duplication Examples and Scoring

#### Web Domain

Score: High Level: Account Two records have the same website text once http://, https:// e.g. *"http://www.gold-vision.com"* is a duplicate of *"gold-vision.com"*.

#### Company Soundex & Town

Score: Low

Level: Account

Two records have the same Soundex of the Company name once spaces and non-alphabetical characters are removed and the same Town name.

e.g. The following records would be flagged as duplicates:

| Company Name          | Town        |
|-----------------------|-------------|
| Gold-Vision           | West Haddon |
| Gold Vision (Esteiro) | West Haddon |

#### Company Longest Word & Town

Score: Low

Level: Account

Two records have the same Longest Word of the Company name and the same Town name.

e.g. The following records would be flagged as duplicates:

| Company Name        | Town        |
|---------------------|-------------|
| Esteiro Gold-Vision | West Haddon |
| Gold-Vision         | West Haddon |

#### Company Soundex & Postcode

Score: Low

Level: Account

Two records have the same Soundex of the Company name once spaces and non-alphabetical characters are removed and the same Postcode once spaces are removed.

e.g. The following records would be flagged as duplicates:

| Company Name          | Postcode |
|-----------------------|----------|
| Gold-Vision           | NN6 7NY  |
| Gold Vision (Esteiro) | NN67NY   |

#### Company Longest Word & Postcode

Score: Low

Level: Account

Two records have the same Soundex of the Company name once spaces and non-alphabetical characters are removed and the same Postcode once spaces are removed.

e.g. The following records would be flagged as duplicates:

| Company Name        | Postcode |
|---------------------|----------|
| Esteiro Gold-Vision | NN6 7NY  |
| Gold-Vision         | NN67NY   |

**E-mail Address** 

Score: High

Level: Contact

Two records have the same e-mail address. If the address in Gold-Vision contains the text " (duplicate e-mail)", this is removed before the comparison. Also, the e-mails are only compared if they are valid (i.e. contain "@").

e.g. "smanderson@gold-vision.com" matches "smanderson@gold-vision.com (duplicate e-mail)"

#### **Contact Phones**

Score: High

Level: Contact

Two records have the same phone number recorded as either the contact's main phone number or mobile phone number. A duplicate is not flagged if the number in question matches the Company phone number, as this is an indication that the number is repeated and it is assumed the contact records belong to the same company but are separate contacts.

Before the phone numbers are compared, spaces and non-numerical characters are removed. The last ten characters of the phone number are used for comparison.

| e.g. Some examples of where duplicates would be flagged: |                |               |  |
|----------------------------------------------------------|----------------|---------------|--|
| Contact Phone                                            | Contact Mobile | Company Phone |  |
| +44 (0)1788 123456                                       | 07224 325898   | 01788 511110  |  |
| 01788 123456                                             | 07456 481354   | 01788 515423  |  |

| Contact Phone      | Contact Mobile | Company Phone |
|--------------------|----------------|---------------|
| +44 (0)1788 123456 | 07224 325898   | 01788 511110  |
| +44 (0)7224325898  | 07456 481354   | 01788 515423  |

An example where duplicates would not be flagged:

| Contact Phone | Contact Mobile | Company Phone |
|---------------|----------------|---------------|
| 01788 511110  | 07224 325898   | 01788 511110  |
| 01788 123456  | 01788 511110   | 01788 511110  |

#### Contact Soundex & Company Soundex

Score: Medium

Level: Contact

Two contact records have the same Contact First Name soundex, Contact Last Name soundex and Company name soundex. All the soundexes are based on the value with spaces and no alphabetical characters removed.

e.g. "Robert Edward Gray" at "Gold-Vision" is a duplicate of "Robert Gray" at "Gold Vision (Esteiro)"

#### **Company Phone**

Score: Low

Level: Company

Two contact records have the same Company Phone Number once spaces and non-numeric characters are removed. The comparison is performed on the last ten characters making up the phone number. e.g. "+44 (0)1788 511110" is a duplicate of "01788 511110".

## **Appendix C**

### Default imported fields

#### Onscreen by default

Summary Company Main Phone Website Post/Zip Code First Name Last Name Contact Phone Mobile Email

### Available Fields

Title Job Title Address 1 Address 2 Address 3 Town/City County/State Country Main Fax Promoted Discarded Duplicate Score Duplicate Count Owner Created Date Created By Updated Date Updated By Assigned Date Assigned By Last Action Date Last Action By Assigned By